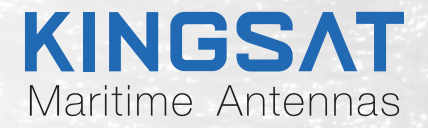

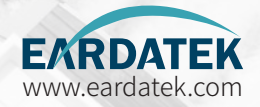

# Quick Installation

### Maritime VSAT P8/P8E/P8+E

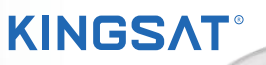

....

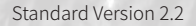

### Contents

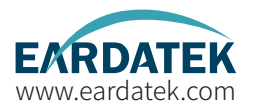

### **Preparation for Installation**

| Antenna First Installation Checklist               | 1  |
|----------------------------------------------------|----|
| Part 1 Antenna Installation Site (ADU Preparation) | 2  |
|                                                    |    |
|                                                    | 17 |
| Step 1 Mounting Antenna.                           | 1( |
| Step 2 Connection Diagram                          | 18 |
| Step 3 Confirm All Connections                     | 19 |
| Step 4 ACU Setting Procedure                       | 20 |
| Step 5 ACU IP Setting                              | 21 |
| Step 6 Web Interface Login                         | 22 |
| Ouick Installation Guide with Web Interface        | 23 |
| Step 7 Antenna Operating Status                    | 29 |
| Step 8 Tracking Satellite                          | 30 |
| Step 9 Testing Internet Link                       | 21 |
| Step 10 Setting Done and Surf Internet             |    |
| Amendia                                            |    |
| Appendix                                           |    |
| 1-Antenna Status Monitor- View Mode of ACU         | 34 |
| 2-Web Interface Home page                          | 38 |
| Sub-page Ant Location                              | 40 |
| Sub-page Ant Pointing                              | 41 |
| Sub-page Rx Tx page                                | 42 |

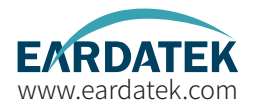

### Appendix

| Sub-page IP info 4                       | 13 |
|------------------------------------------|----|
| Sub-page Monitor page4                   | 4  |
| Sub-page Version page 4                  | -5 |
| Sub-page MODEM info page4                | 6  |
| BDU upgrade with Web Interface           | 17 |
| CPI test with Web Interface 4            | 8  |
| Web Interface Setting pageRx setting 4   | 9  |
| Web Interface Setting pageGNSS setting 5 | 50 |
| EL Adjustment with Web Interface 5       | 51 |
| TVRO mode with Web Interface 5           | 52 |
| 3-Upgrade 5.                             | 53 |
| 4-Troubleshooting GuideError Code5       | 58 |
| Troubleshooting GuideFailure Cause 6     | 52 |
| Troubleshooting GuideWeb Interface 6     | 54 |
| Troubleshooting GuideTVRO Mode 69        | 59 |
| Troubleshooting GuideManual Mode         | 7  |
| Troubleshooting GuideFQ&A 74             | '8 |
| 5-Block Diagram Inside Radome            | 32 |
| 6-Radome Dimension 8                     | 33 |
| 7-Specification-P8/P8E/P8+E8             | 34 |

### **Preparation for Installation** Antenna First Installation Checklist

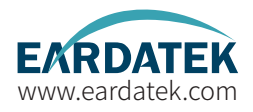

For the first installation, please follow the steps below. Check each step to ensure that the antenna is installed and used correctly.Each step after well done with mark " ✓ ".

|                                                   | Part1 Antenna Installation Site (Above Deck Unit Preparation) |         |        |  |  |  |  |
|---------------------------------------------------|---------------------------------------------------------------|---------|--------|--|--|--|--|
| 1                                                 | Attention: Keep safe distance for radiation hazard.           | Page 2  | Done() |  |  |  |  |
| 2                                                 | Check if any obstructions exist with EL range -15°~120°.      | Page 3  | Done() |  |  |  |  |
| 3                                                 | Check mounting mast site .                                    | Page 4  | Done() |  |  |  |  |
| 4                                                 | Check physical solidness of mast.                             | Page 5  | Done() |  |  |  |  |
| 5                                                 | Unpack carton and remove radome.                              | Page 9  | Done() |  |  |  |  |
| 6                                                 | Check materials list in the carton.                           | Page 12 | Done() |  |  |  |  |
| 7                                                 | Check connecting cables.                                      | Page 13 | Done() |  |  |  |  |
| 8                                                 | Check connecting diagram.                                     | Page 14 | Done() |  |  |  |  |
| Part2 ACU and Modem (Below Deck Unit Preparation) |                                                               |         |        |  |  |  |  |
| 9                                                 | Check ACU.                                                    | Page 15 | Done() |  |  |  |  |
| 10                                                | Check connections of ACU , Modem and Switch.                  | Page 16 | Done() |  |  |  |  |

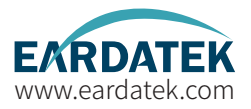

Step 1. Attention: When VSAT working especially transmitting signal, make sure 100% keep safe distance (15m far from ADU) for radiation hazard.

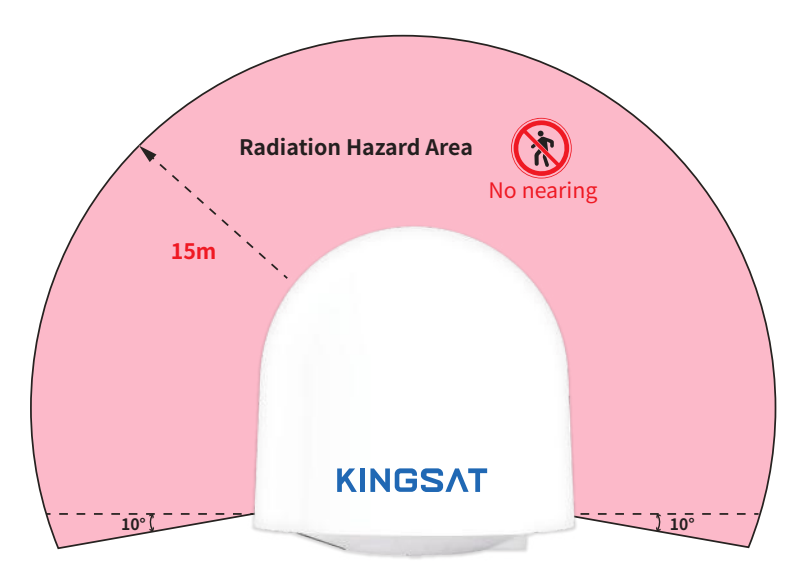

Safety Warning when antenna working

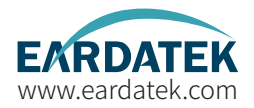

Step 2. Check if any obstructions exist with EL range -15°~120°.

Make sure antenna is free of obstructions , it can transmit and receive the satellite signal fully.

The optimized site is that 360° free of obstruction when pointing to sky.

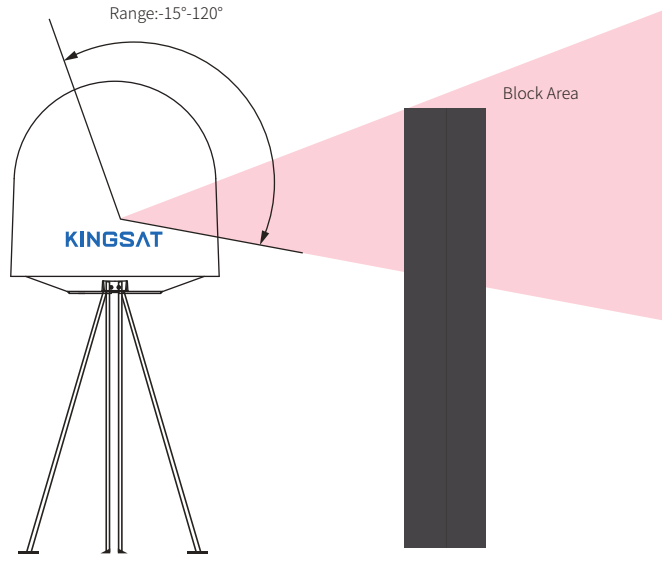

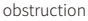

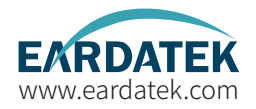

Step 3. Check mounting mast site. The optimized site has

(1)Minimum vibration (better far from engine)

(2)Keep safe distance to Radar or other RF transmitter (aviod fan beam  $\pm 15^{\circ}$  of Radar, keep distance to Radar minimum 3m).

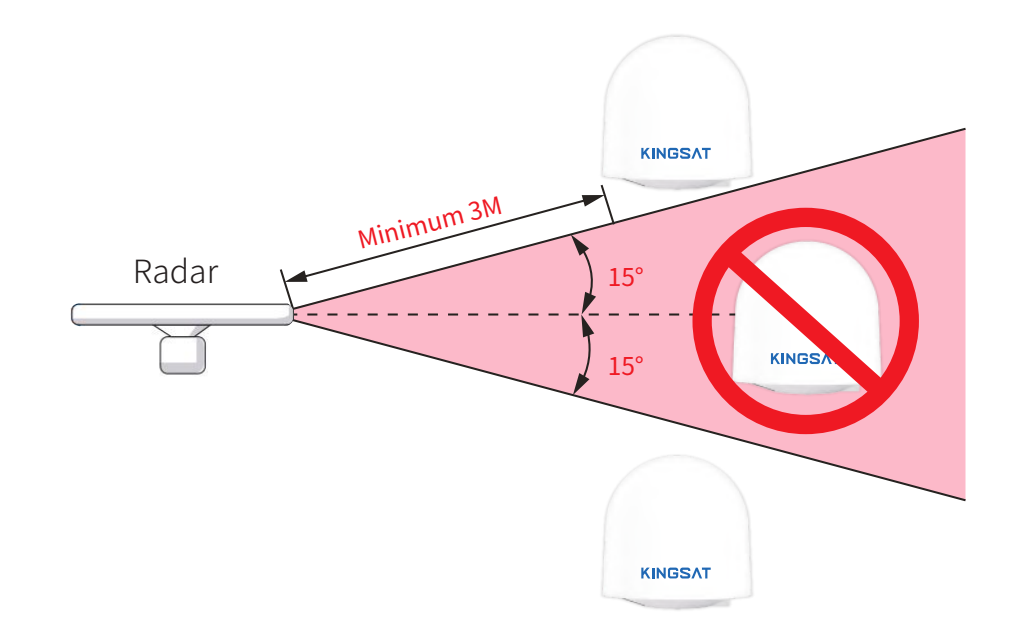

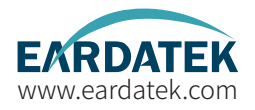

Step 4.Check physical solidness of mast.
Make sure the mast has

(1)Enough height ,must be free of obstructions.
(2)Good flatness, plateau is below 3.0 mm.
(3)Good grounding, exposed metal is above 40mm.
(4)High solidness, it can withstand 80kg.

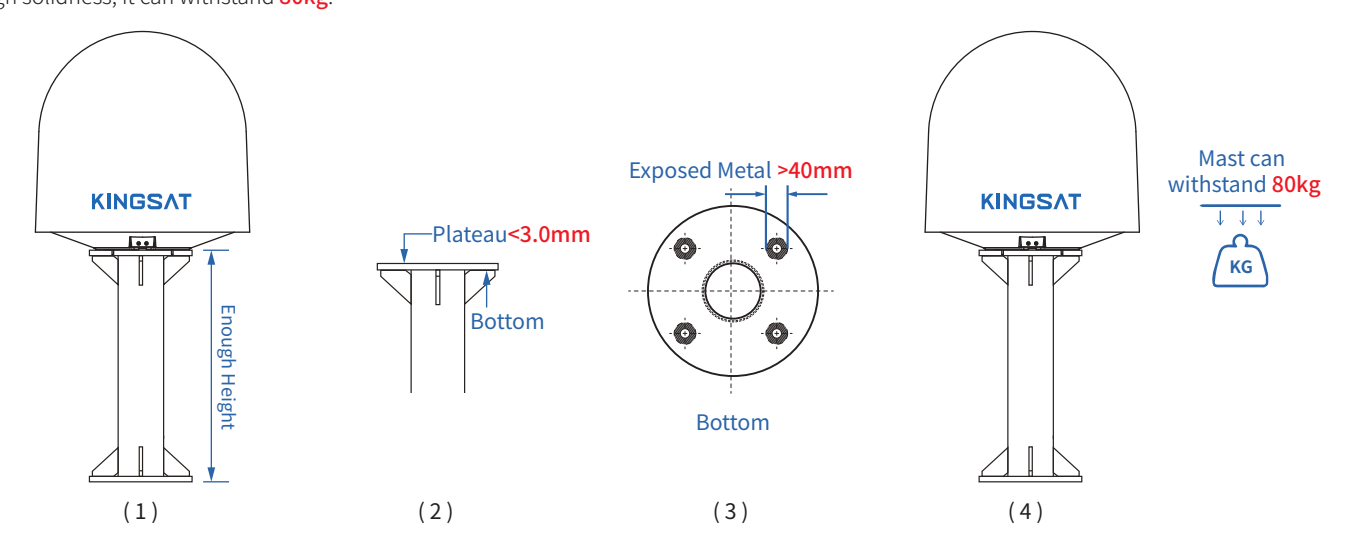

#### Installation Site Selection and Case Analysis

The following installation cases are the optimal sites.

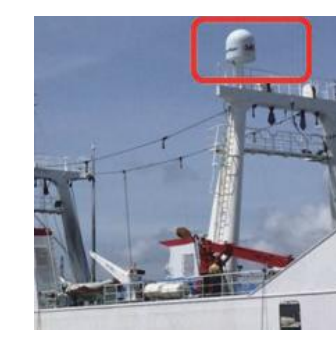

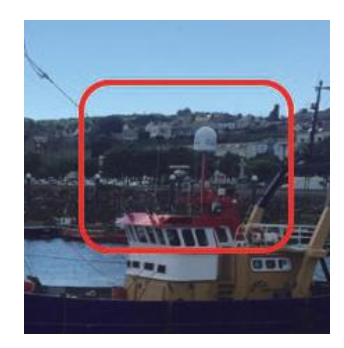

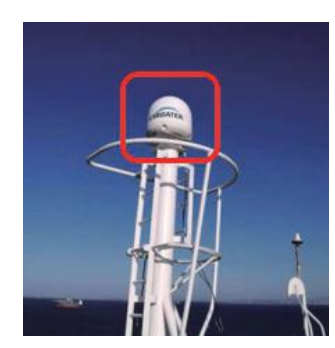

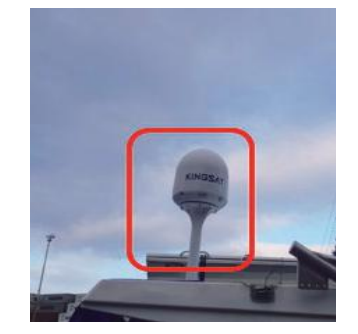

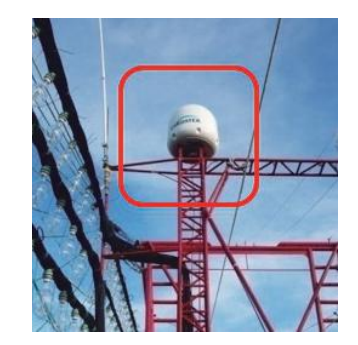

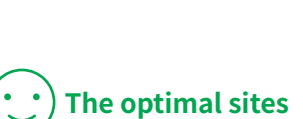

EARDATEK

www.eardatek.com

#### Installation Site Selection and Case Analysis

The following installation cases are not the optimal sites and can be optimized.

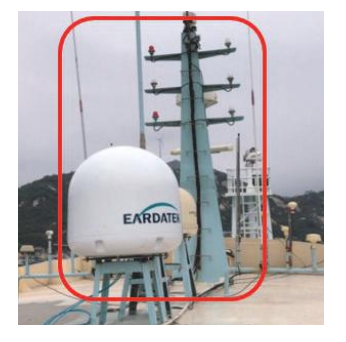

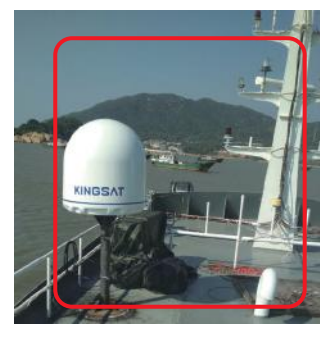

Can be optimized

EARDATEK

www.eardatek.com

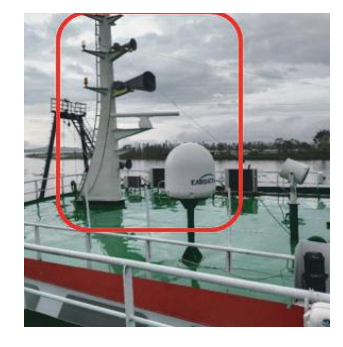

Too close to the mast, the antenna may be obstructed at mast direction.

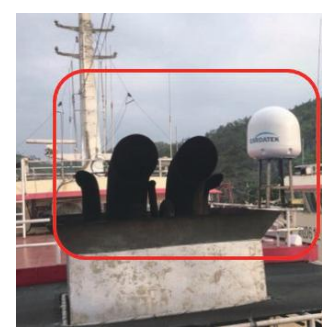

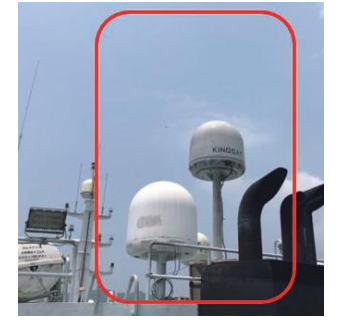

Too close to the funnel, the radome is easy to get dust, then it will decrease RF performance of antenna.

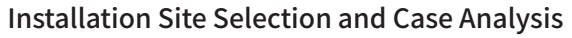

The following installation cases are not the optimal sites and must be optimized.

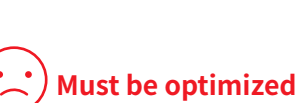

EARDATEK

www.eardatek.com

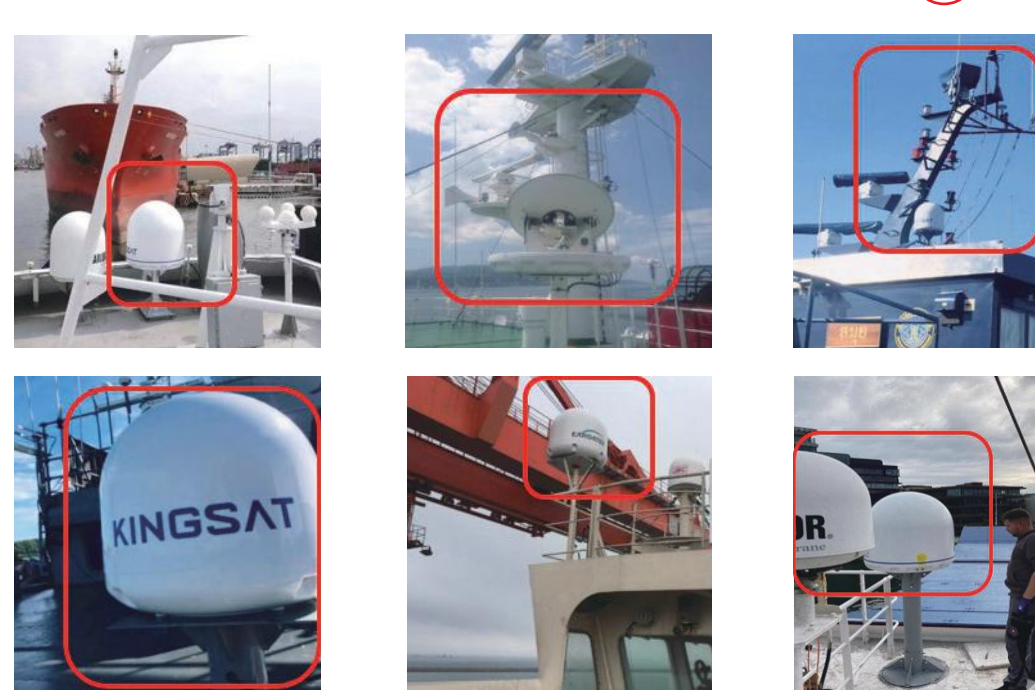

Too close to the mast, antenna can not get 360° free view to sky. The site needs to be re-selected, must be far away from obstructions while the height of mounting bracket should be made as high as possible.

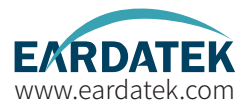

**Step 5.1**: Unpack carton and take out the accessories. Remove the fixing screw on the radome bracket that secures the antenna to the pallet using a wrench.

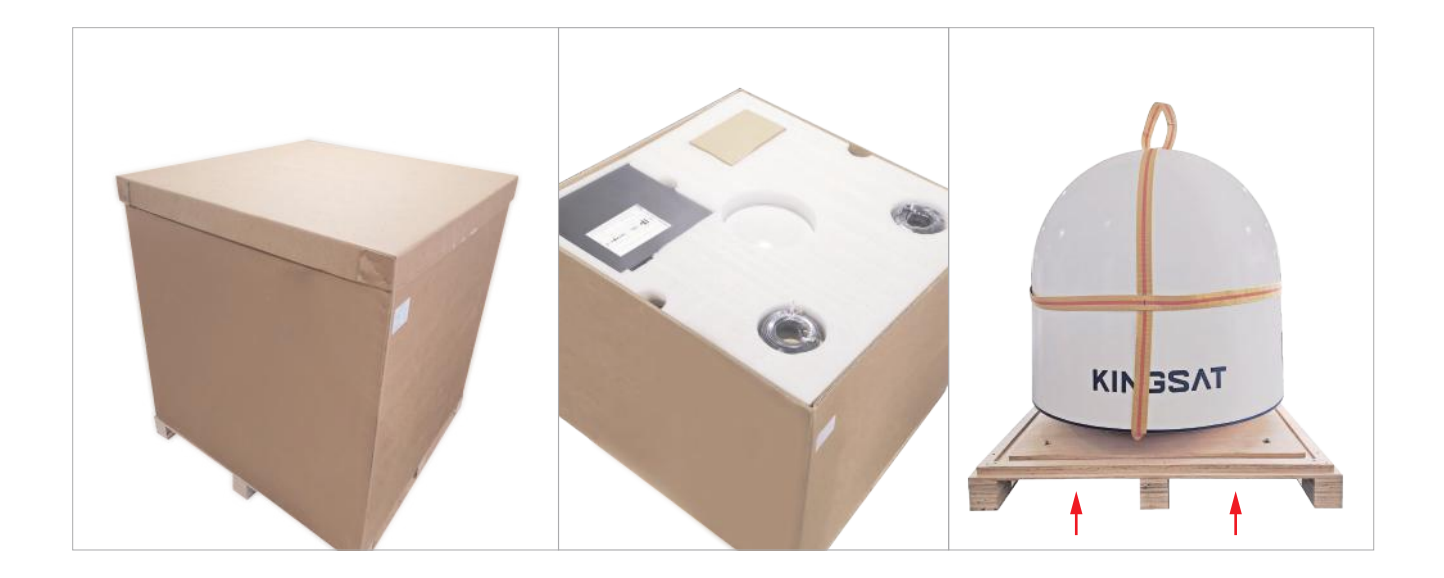

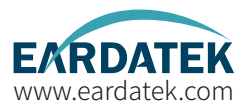

**Step 5.2:** The antenna comes with the lifting straps pre-mounted from the factory. Take out the shackle from the bottom of the lifting straps and unscrew it.

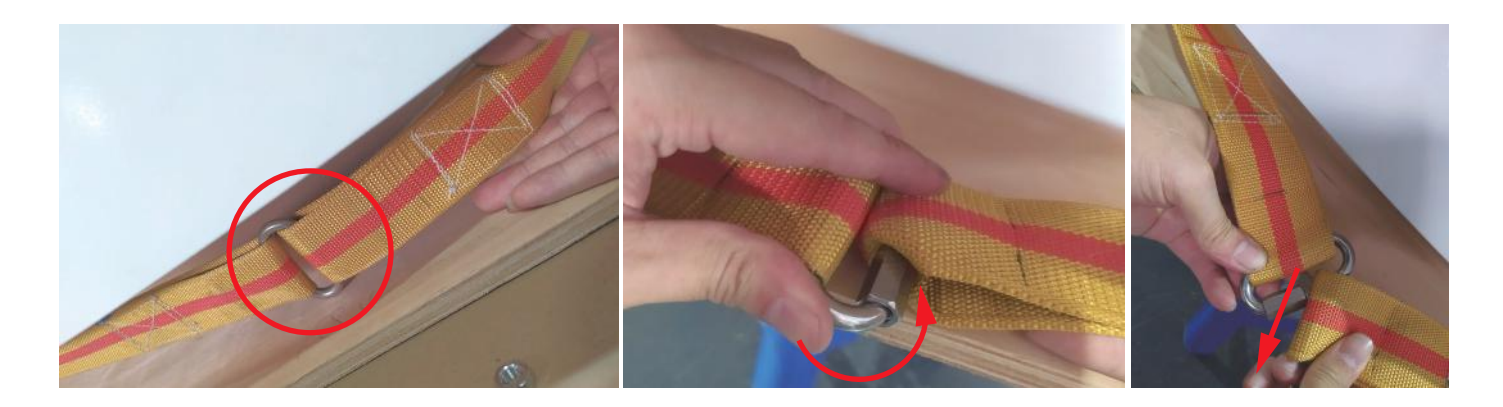

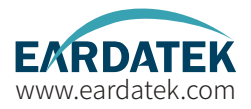

**Step 5.3** Remove radome. Then remove **4 red fixing bolts** of safe delivery purpose. After that, fix the radome with bolts, put back the lifting straps, and tighten up the shackle.

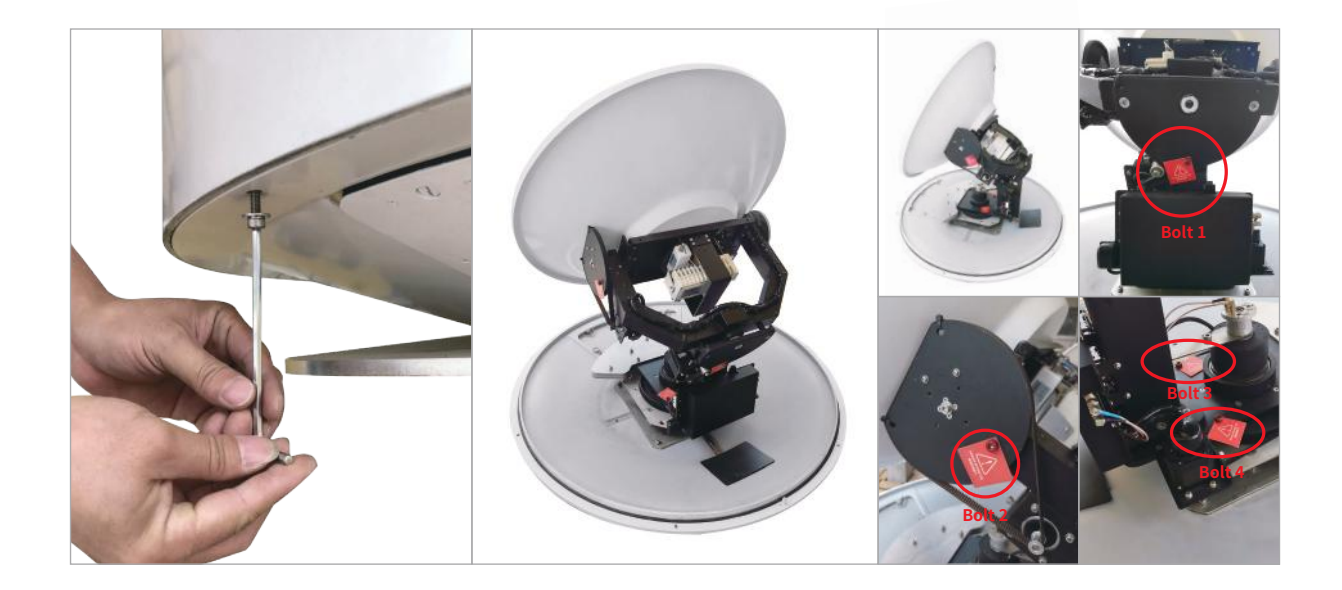

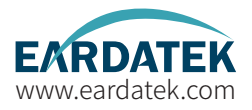

**Step 6.**Check Material List in the carton.

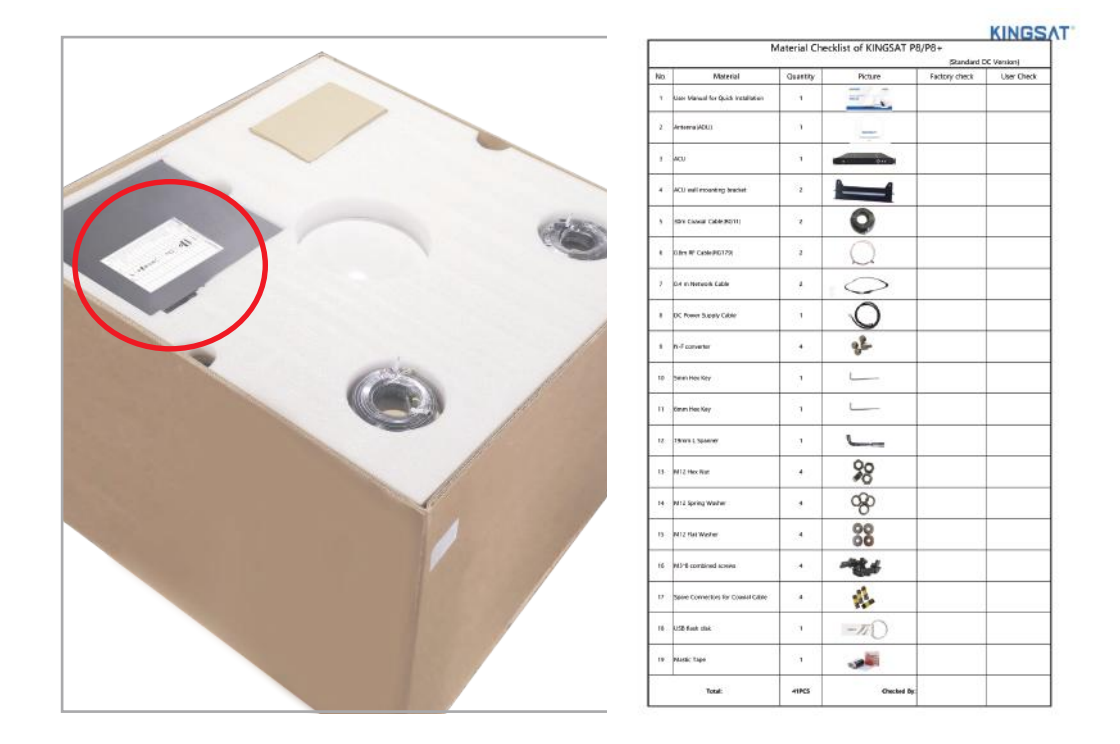

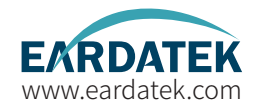

Step 7. Check connecting cables. We supply below accessories for each unit of antenna.

- 2 \* 30 meter coaxial cable (RG11 black color)
- 2 \* 1 meter coaxial cable (RG179 gold color)
- 2 \* 0.4 meter network cable
- 4 \* N-F type connecting converter
- 1 \* 5 meter waterproof tape

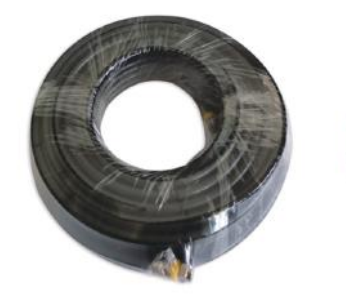

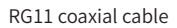

RG179 coaxial cable

Network cable

Waterproof tape

N-F type connecting converter

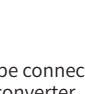

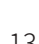

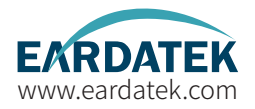

Step 8. Check connecting diagram.

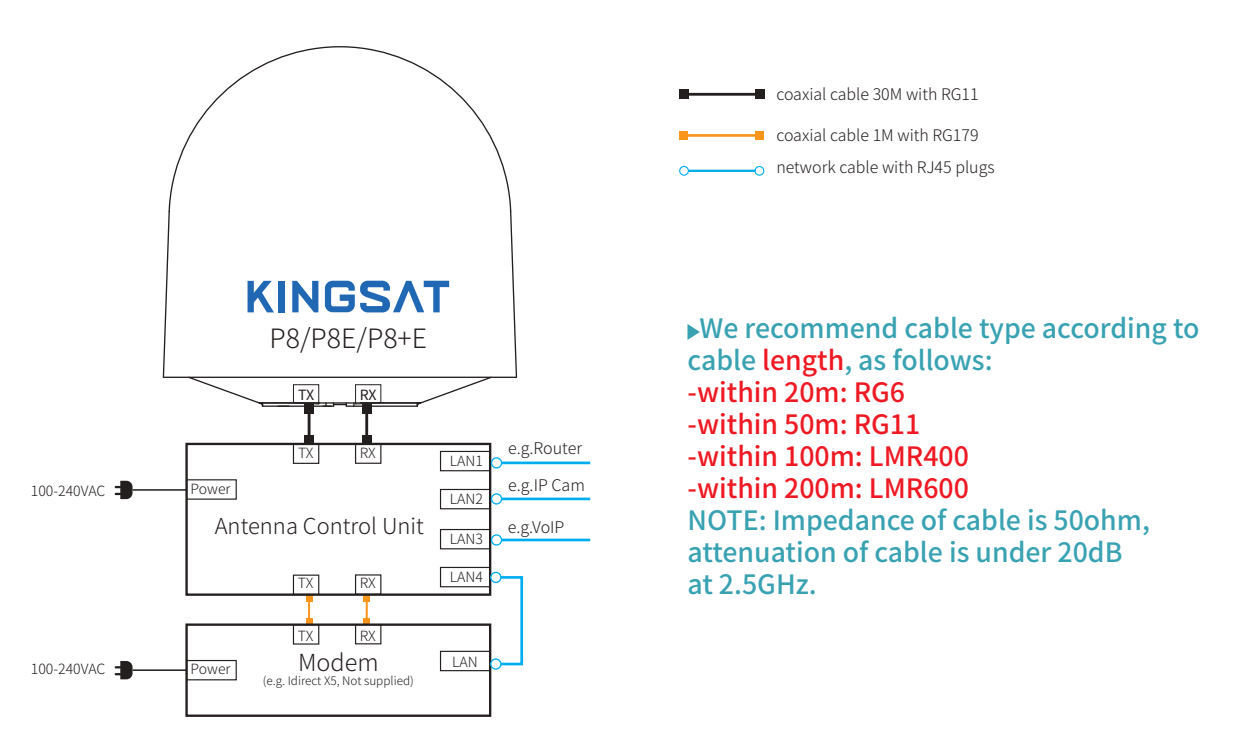

### **Preparation for Installation** Part-2 ACU and Modem (BDU Preparation)

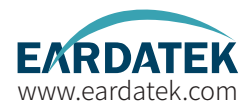

Step 9. Check ACU. Check each port of rear panel connection.

#### Front Panel of ACU

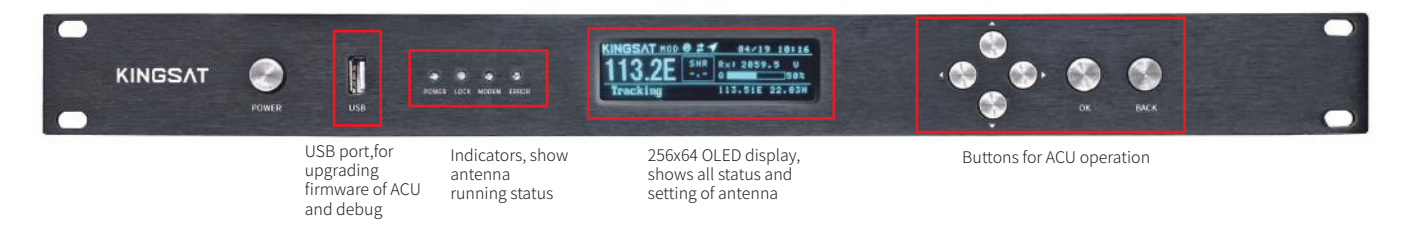

#### **Rear Panel of ACU**

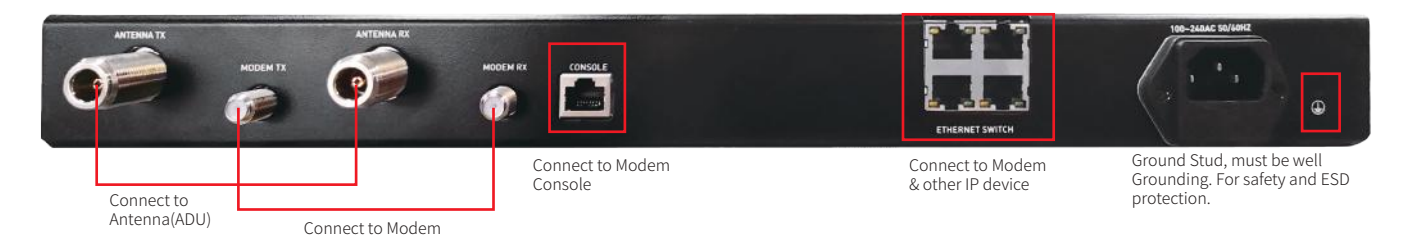

### **Preparation for Installation** Part-2 ACU and Modem (BDU Preparation)

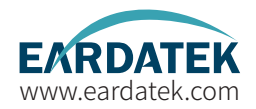

Step 10. Check connections of ACU , Modem and Switch.

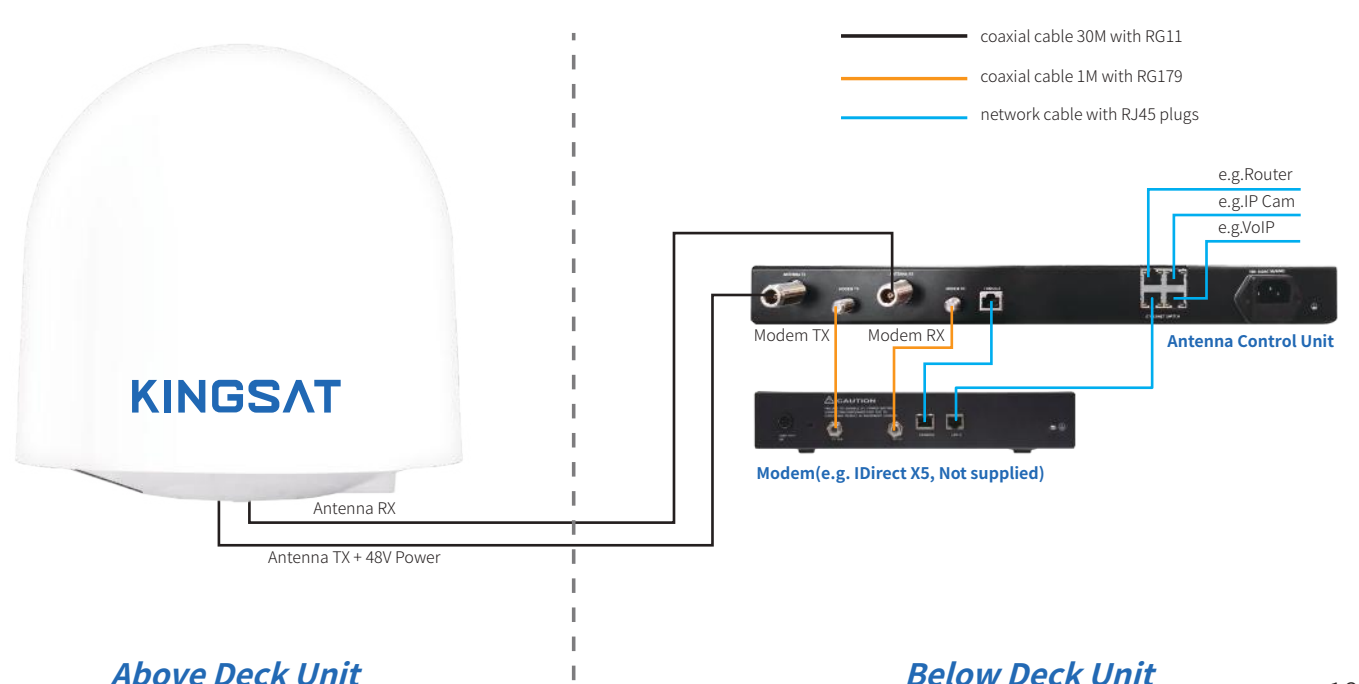

## Installation Step 1 Mounting Antenna

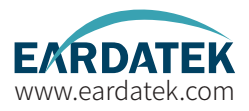

Check the condition of the lifting strap and that the shackle is tightened up. Lift the antenna above the mast using a crane and carefully put the antenna down on the mast. Mounting antenna with below accessories.

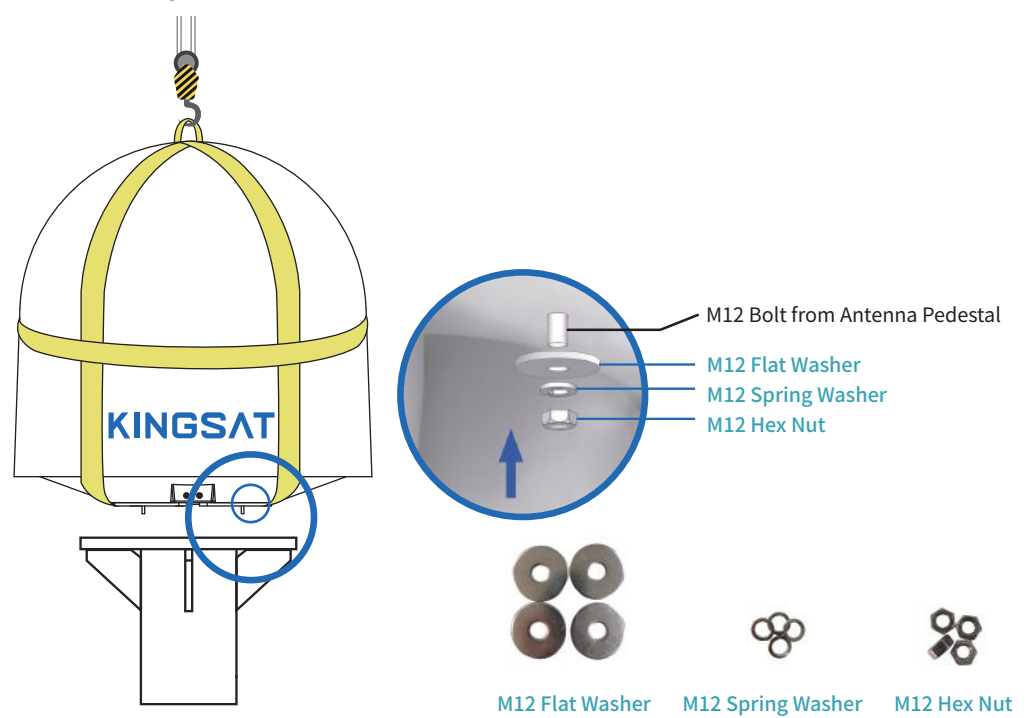

# Installation Step 2 Connection Diagram

Prepare cables and make sure connections as below diagram.

#### Supplied cables

- 2 \* 30 meter coaxial cable (RG11 black color)
- 2 \* 1 meter coaxial cable (RG179 gold color)
- 2 \* 0.4 meter network cable with RJ45 plugs

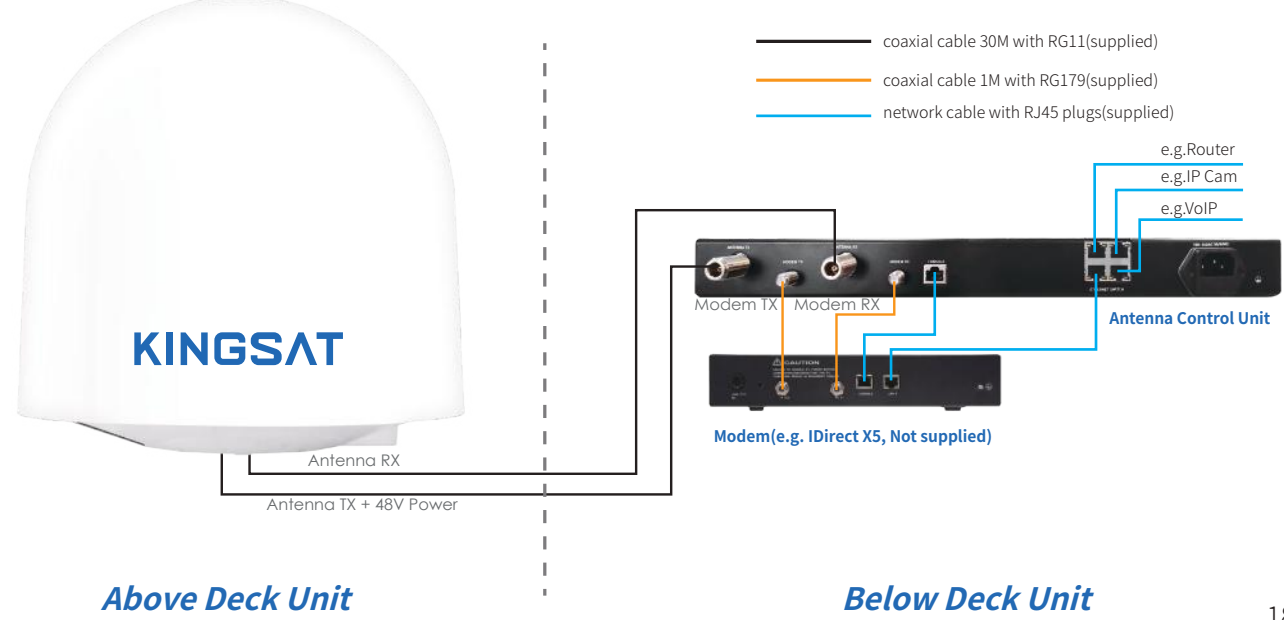

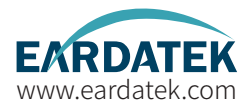

### Installation Step 3 Confirm All Connections

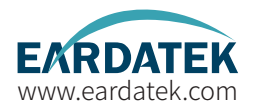

Review all connections.

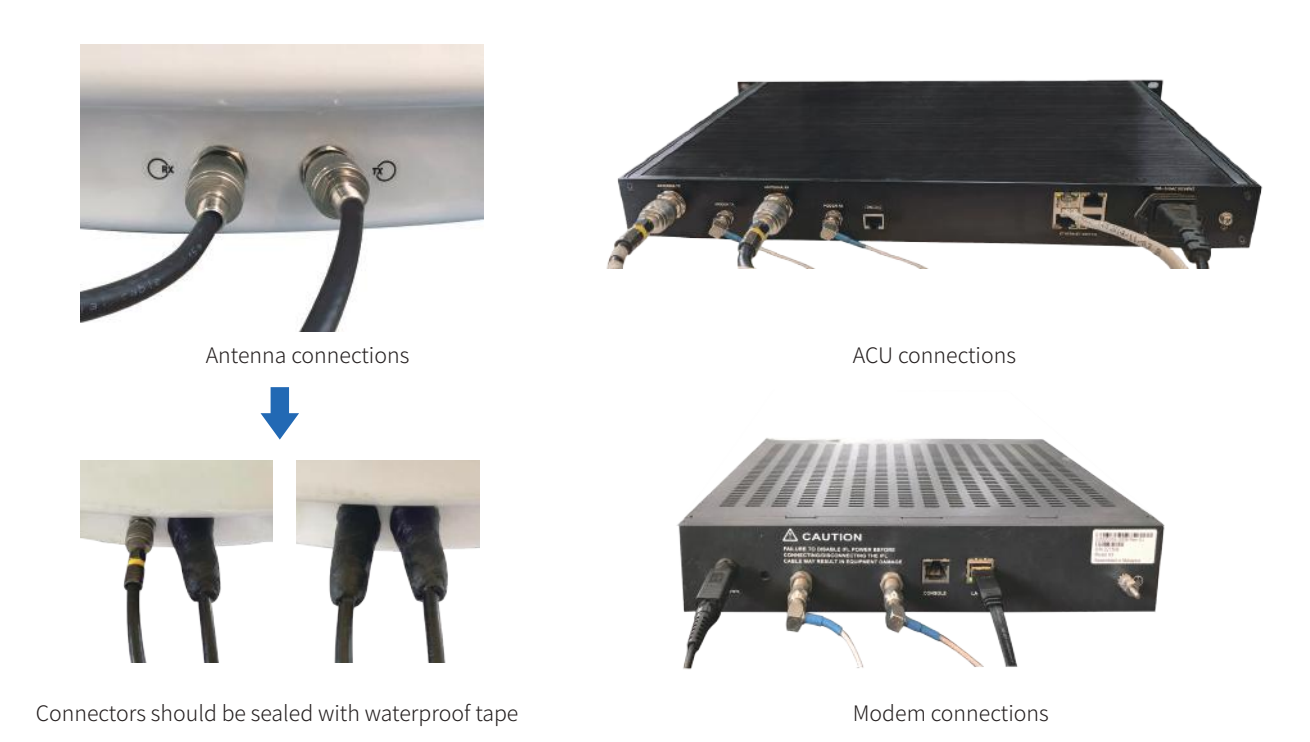

### Installation Step 4 ACU Setting Procedure

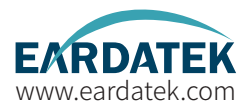

Turn on power of the ACU. ACU starts to initialize.

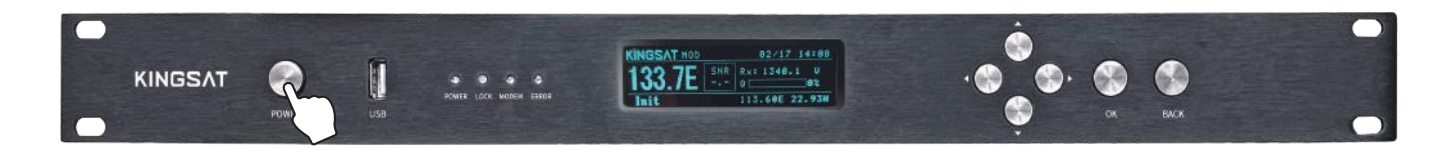

 Error may happen as below shows. This means ACU can not communicate with antenna correctly. Please check below cables connection

 whether TX and RX coaxial cables are connected correctly
 whether F-N connectors are tight enough After reconnect and check, then restart system.

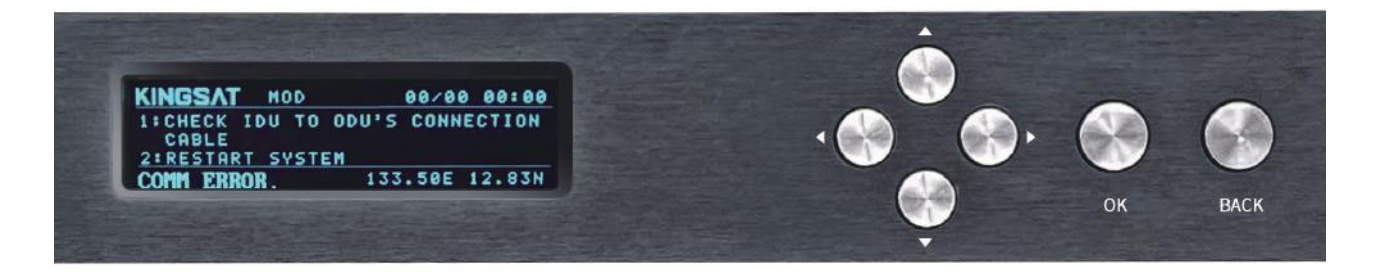

### Installation Step 5 ACU IP Setting

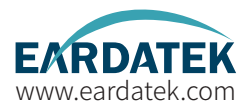

Press "OK" to set IP address and PORT same as MODEM OpenAMIP setting, "GW" is same as MODEM IP.Press "OK" and "BACK" to save setting.

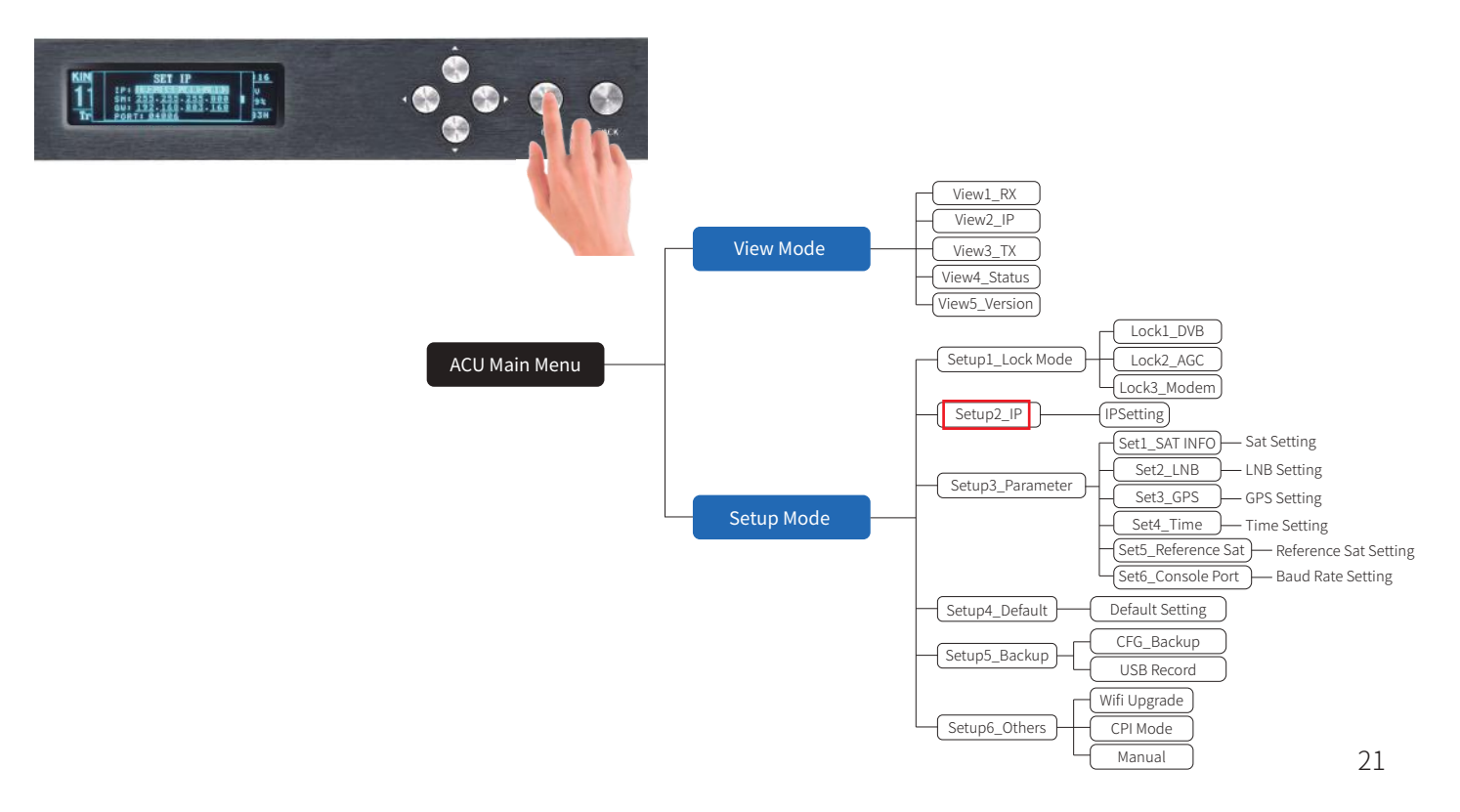

## Installation Step 6 Web Interface Login

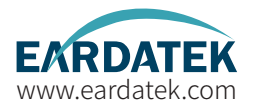

Connect laptop to ACU ethernet port. Make Sure laptop IP and ACU IP in same segment, then go to Browser, input ACU IP.

USER: KINGSAT, Password:1234 Now plz follow below guide "Quick Installation Guide with Web Interface"

| 192.168.3.2/home.html |       |            |  |
|-----------------------|-------|------------|--|
|                       |       |            |  |
|                       |       |            |  |
|                       |       |            |  |
|                       |       |            |  |
|                       | ų     | Jser login |  |
|                       | user  | KINGSAT    |  |
|                       | pword |            |  |
|                       |       | Sign in    |  |
| L                     |       |            |  |
|                       |       |            |  |

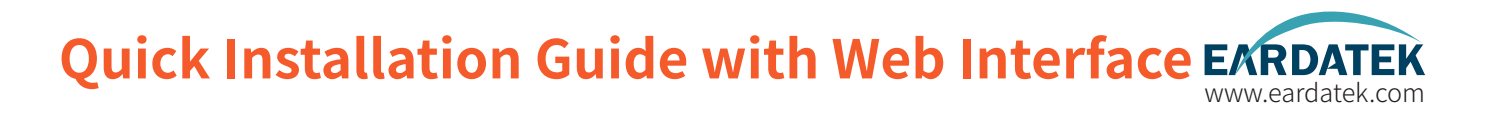

#### Step1.Setup Lock mode in SETTING page

Go to SETTING page, select MOD mode (MODEM mode) in Lock Mode Setting, press Enter to SAVE.

| Local Time: 2022-03-30 13:08:25<br>Home monitor setting contact us                         | sat:<br>133. 7E                         | <sub>Status:</sub><br>Tracking | ACU Restart                |
|--------------------------------------------------------------------------------------------|-----------------------------------------|--------------------------------|----------------------------|
|                                                                                            | DVB* OAGC ® MOD<br>DVB* OAGC ® MOD      |                                |                            |
| ACU & Mode                                                                                 | Enter<br>em communication pr            | otocol                         |                            |
| F                                                                                          | Protocol: OpenAMIP  Type: Direct  Enter |                                |                            |
| RX Sat Long                                                                                | Parameters Setting                      | W                              |                            |
| Another way for setting Lock mode, go to ACL<br>Press okSet Lock Mode, then BACK and SAVE. |                                         | SET LOCK                       | MODE<br>2.AGC<br>92<br>33N |

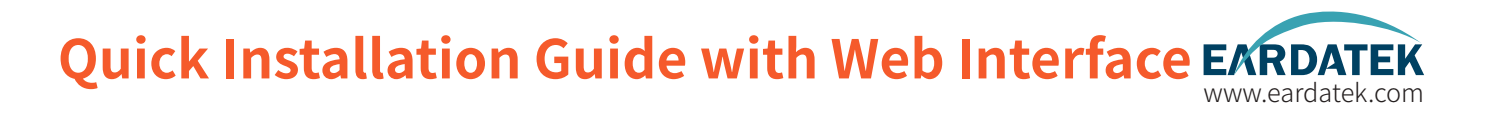

#### Step 2.IP Setting and Protocol setting

In SETTING page, set ACU IP address and PORT same as MODEM OpenAMIP setting, press Enter to Save. Plz select the correct communication protocol, default is OPENAMIP-iDirect, press Enter to Save.

| ACU IP Setting for OPENAMIP | ACU & Modem communication protocol |
|-----------------------------|------------------------------------|
| IP 192 168 3 2              | Protocol: OpenAMIP V               |
| PORT 4006                   | Type: Direct 🗸                     |
| Enter                       | Enter                              |

Another way for setting IP, go to ACU, Press ok---Set IP, modify IP,SM(SubMask), GW(Gateway) Port, then BACK and SAVE.

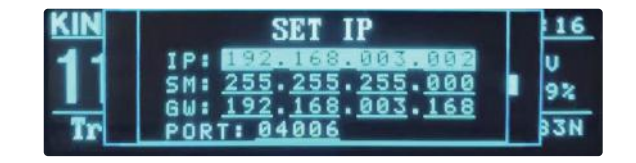

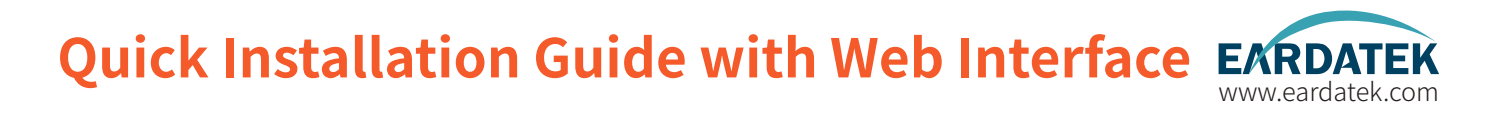

#### Step 3. Confirm IP Setting

Back to HOME page, check ACU IP VIEW, confirm ACU OPENAMIP IP and PORT is same as setting.

| ANT LOCATION       ANT POINTING       Get Gyro Info         Latitude: 125.0005 B       Manual Pointing       RX VIEW       IX VIEW         Lagitude: 113.0003 E       Manual Pointing       RX VIEW       RX VIEW       SAT: 130.7B         GET Hundre: 35       Manual Pointing       RX VIEW       RX Threakald: 25       SAT: 130.7B         UTC +0       Target       Ourrent       RX Threakald: 25       SAT: 130.7B       SAT: 130.7B         ACU IP VIEW       ACU MONITOR       VERSION       Model: VSATP81       Connol: 000000000000000000000000000000000000 | Local Time: 2022-0<br>HOME MONITOR                                                                                                    | 4-20 16:50:48<br>setting contact us                                                                                                    | sat:<br>133.7E                                                                                                    | <sup>Status:</sup><br>Search                                                                                              | ACU Restart                                                                                                    |
|----------------------------------------------------------------------------------------------------|----------------------------------------------------------------------------------------------------|----------------------------------------------------------------------------------------------------|----------------------------------------------------------------------------------------------------|----------------------------------------------------------------------------------------------------|----------------------------------------------------------------------------------------------------|
| ACU IP VIEW ACU MONITOR VERSION MODEM INFO<br>ACU OPERANTIP 17: 192.168.3.2<br>ACU OPERANTIP 17: 192.168.3.2<br>ACU OPERANTIP 17: 192.168.3.4<br>ACU Vultage (Normal is 449/): 40 V<br>ADV vultage (Normal is 249/): 23.7 V<br>Total Power: 31.6 V<br>AUV: 10.09 Apr 0 2022<br>AdV: 10.09 Apr 0 2022<br>AdV: 10.09 Apr 0 2022<br>Moden SH: 020046<br>AUV: 10.09 Apr 0 2022<br>Moden SH: 020046<br>BUU: V4.3.8 Apr 17 2022<br>Status: Waiting for Na Lock COPENANTIP Nonitor Several                                                                                      | ANT LOCATION ANT<br>Latitude: 22.0005 B<br>Langitude: 115.0003 E<br>QFS Sumber: 38<br>WTC +0                                                    | POINTING Get Gyro Info<br>Manual Pointing<br>B<br>Turget Current<br>AZ 196.46 Degree 132.75 Degree<br>EL 54.95 Degree 0.39 Degree                           | RX VIEW<br>BK_LF: 1340.1 MKz<br>LKB LD: 9750 MHz<br>POL. VER<br>BK_MP/RE_SR: 51750 Mtz<br>AGC Threshold: 25<br>Lock Mode: NOD | TX VIEW<br>SAT: 133.78<br>TX_TF: 1240.5 MDt<br>BWC LD: 12800 MDts<br>FOL: MER<br>TX_Bandwidth: 30637 MHz<br>CD: TX Enable | [1650473441]Tx:w 1 22,806528<br>113,809352 000000000 s 1 0 w 1<br>22,80528 113,509357 00000000<br>[1650473441]Rx:1 0 0<br>[1650473443]Rx:1 0 0<br>[1650473443]Rx:1 0 0<br>[1650473446]Tx: W 1 22,806528<br>113,509344 00000000<br>[1650473446]Tx: U 0 0<br>[1650473446]Rx:1 0 0<br>[1650473448]Rx:1 0 0 |
|                                                                                                    | ACU IP VIEW<br>ACU OPENMET IP: 192.168.3.2<br>ACU OPENMET PORT: 4006<br>THO: -2.16.44.08.54.90<br>ACU IP: 192.108.3.4<br>Sudmash: 255.295.295.0 | ACU MONITOR<br>BDW Valtage (Koreal is 40%): 40 V<br>ADW Valtage (Koreal is 24%): 23.7 V<br>Total Power: 31.0 W<br>Shew Offste: 0 Degree<br>ADE Value: 33760 | VERSION<br>Model: VSATPOE<br>ID: 002D711A<br>ADV: V1.0.00 Apr 0 2022<br>BDV: V4.3.0 Apr 17 2022                               | MODEM INFO<br>Censele: Cennected<br>BwedRate: 115200<br>Rwiden SE: 0002046<br>Ra:SRE: -10<br>Status: Waiting for Ro Look  | OPENAMIP Monitor Savetst                                                                                                    |

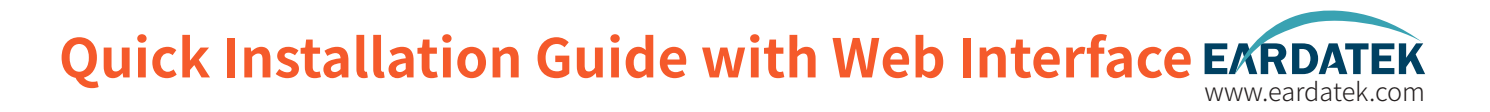

#### Step 4. Check OPENAMIP working or not

If ACU IP and modem IP is setting done correctly, ACU and MODEM will start to communicate by OPENAMIP protocol.

Plz check HOME page, you can see **OPENAMIP: connected**.

Enable OPENAMIP monitor window, it will output some real-time commands between ACU and MODEM.

| HOME MONITOR                                                                                                    | SETTING CONTACT US                                                                                                    | 133. 7E                                                                                                    | Status:<br>Search                                                                                                    | S 43%<br>Q 0%                                                                                                    |
|----------------------------------------------------------------------------------------------------|----------------------------------------------------------------------------------------------------|----------------------------------------------------------------------------------------------------|----------------------------------------------------------------------------------------------------|----------------------------------------------------------------------------------------------------|
| ANT LOCATION ANT<br>Latitude: 12:0005 H<br>Latitude: 10:003 E<br>0F2 Humber: 30<br>URC -0                                                                                 | POINTING Get Cyro Info                                                                                                    | RX VIEW           BULIF:         1940.1 MKL           LBI LL:         9700 DH:           VEL         VER           MC Threshold: 35         Look Mode:           Look Mode:         N03 | TX VIEW           SAT:         120.78           TL_T:         1240.5 MDz           BNC LD:         12000 Mdz           VOL:         MDR           TL_bandwidth:         30837 MHz           C TE Enable         T | [165047344]]7x=1 22.806528<br>113.80952 00060000 =1 0 =1 0 =1<br>2.80552 1150457 0000000<br>[155047342]8x1.0 0<br>[165047342]8x1.0 0<br>[165047342]8x1.0 0<br>[165047342]8x1.0 0<br>[165047342]8x1.0 0<br>[165047342]8x1.0 0<br>[165047342]8x1.0 0 |
| ACU IP VIEW<br>ACW OPERMET IP: 192.168.3.2<br>ACW OPERMET PORT: 4006<br>ACW DFD: 426.400.64.90<br>ACW IF: 192.168.3.4<br>Schwarz: 192.168.3.169<br>RMC: 42.66.44.08.64.90 | ACU MONITOR<br>BOW Valtage (Borsal is 489): 40 V<br>AUW Valtage (Borsal is 249): 23.7 V<br>Total Pares: 31.6 W<br>Shew Officie: 00 Degree<br>ACV Value: 30700<br>Mitronk: 00filies<br>OFISMED: Cenceted | VERSION<br>N-Mai VSATTOR<br>ID: 0020711A<br>AU: V1.00 Apr 0 2022<br>BDU: V4.3.0 Apr 17 2022                                                                                             | MODEM INFO<br>Console: Connected<br>Buedhat: 11500<br>Rude SB: GOCM66<br>Ru SBR: -10<br>Status: Waiting for Rn Look                                                                                               | Real-time monitor for<br>communication<br>Consumication Konitor<br>OPERATIF Kanual Debug                                                                                                    |

At same time, plz check ACU display shows OPENAMIP icon blinking.

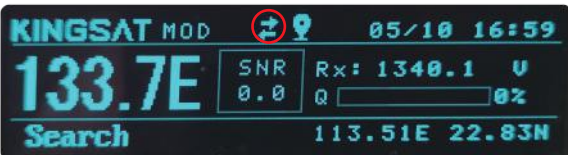

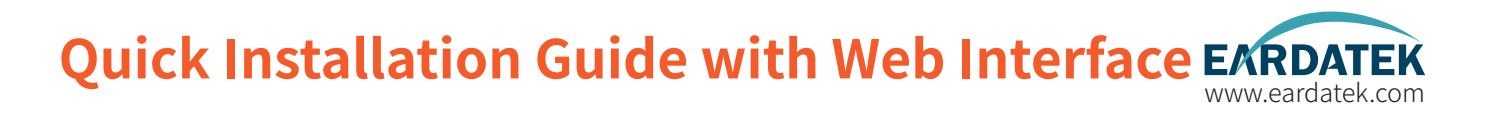

#### Step5.Wait for tracking

Double check RX parameters as below, this parameters are all from MODEM by OPENAMIP, antenna is using this parameter to lock the signal from target satellite.

Just wait for tracking.

| Local Time: 2022-0<br>HOME MONITOR                                                                                                    | 4-20 16:50:48<br>setting contact us                         | sat:<br>133.7E                                                                                                    | <sup>Status:</sup><br>Search                                                                                                    | S 43%                                                                                                    |
|----------------------------------------------------------------------------------------------------|-------------------------------------------------------------|----------------------------------------------------------------------------------------------------|----------------------------------------------------------------------------------------------------|----------------------------------------------------------------------------------------------------|
| ANT LOCATION ANT<br>Latitude: 22.0005 H<br>Latitude: 10.000 J<br>df5 Washer: 35<br>VFC -40<br>ACU IP VIEW<br>ACU OFENMET FF: 102.100.3.2<br>ACV OFENMET FF: 102.100.3.2<br>ACV OFENMET FF: 102.100.3.2<br>MOX: 22.00.4 Non 5.0 | POINTING Get Gyro Info                                      | RX         VIEW           BU_FF:         1940.1 MG           LDD         9750 MG           PCL         9750 MG           NU_FMC_SE:         51700 MG           NC_Threshold:         25           RX_info.1 mG         100 MG           VERSION         100 MG           No.20071A         20002           PM:         10.0 Mg         20002 | TX VIEW<br>SAT: 130.78<br>TL.7: 1240.5 Mbi<br>BUC ID: 12000 Mbi<br>PUL: MER<br>TL.Bandwith: 30007 Mbi<br>MODEM INFO<br>Cunsul: Cunnetted<br>Buddate: 11500<br>Buddate: 010 | [16547344]]rs + 20.20623<br>12.30562000000<br>12.30562000000<br>[16507344]Rs:1 0<br>[16507344]Rs:1 0<br>[1650734 |
| SuhHauk: 255.255.255.0<br>Gateway: 192.168.3.168<br>NAC: a2.66.4b.08.64.99                                                                                                    | AGC Value: 30789<br>Metwork: Offline<br>OFZNAMIP: Connected |                                                                                                    | Status: Waiting for Rn Look                                                                                                    | OPENAMIP Nonitor Saveba     Communication Monitor     OPENAMIP Nanual Debug                                                                                                    |

Check ACU side, press Right button, check RX VIEW page. Check whether all Rx parameters are correct or not.

| RX VIEW                                         | 1/5   | KINGSAT                                                 |
|-------------------------------------------------|-------|---------------------------------------------------------|
| SAT: <u>133.7E</u><br>LO: <u>9750</u><br>Pol: U | BC_FR | Q: <u>1711040</u> KHz<br><u>1340.1</u> MHz<br>51750 KHz |
| SKEW: 0                                         | HECTT | 25 MUDE: MOL                                            |

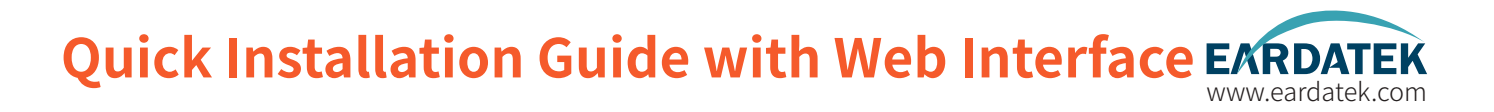

#### Step6. Tracking status

If everything is done correctly, you can check monitor window if ACU will receive L10 then L11 command from modem. If yes, antenna will show tracking when L10 and L11 come out.

Now check signal Quality ---Q,

if Q is more than 30%, it means stable signal, antenna keeps tracking.

If **Q** is less than 30%, it may be weak signal, or have blockage. Antenna may move.

| HOME MONITOR                                                                                                    | SETTING CONTACT US                                                                                                    | sat:<br>133.7E                                                                                                    | Status:<br>Tracking                                                                                                    | 956<br>9 876                                                                                                    |
|----------------------------------------------------------------------------------------------------|----------------------------------------------------------------------------------------------------|----------------------------------------------------------------------------------------------------|----------------------------------------------------------------------------------------------------|----------------------------------------------------------------------------------------------------|
| ANT LOCATION ANT<br>Latitude: 22.0005 S<br>Langitude: 133.0005 E<br>075 Studee: 35<br>UTC -45                                                                                                   | POINTING Get Gyro Info<br>N<br>Manual Pointing<br>Target Currat<br>X2 0500 hepes 106.00 hepes                                                                                                    | RX. VIEW           ML_IF:         1540. J. MOR           MM LO:         9700 MRc           POL:         980.           MAC Threshold:         25           Lock Hode:         900 | TX VIEW           SAT:         133.78           TX_IF:         1240.6 Mrs.           DWL L12000 Mrs.         700.           FUL:         HOR           TI_Bandwidth:         30837 BHs.           If Encole         1200 | [105077361]H.C. V           [166077365]H.C. O           [166077365]H.C. O           [166077365]H.C. O           [166077365]H.C. O           [166077365]H.C. O           [166077365]H.C. O           [166077365]H.C. O           [166077365]H.C. O           [166077365]H.C. O           [166077365]H.C. I           [166077365]H.C. I                                                                                                    |
| ACU IP VIEW<br>ACU OTEMMET IF: 182.160.3.2<br>ACU OTEMMET FORT: 4006<br>Ruc: 42.66.46.00.54.90<br>ACU IF: 182.160.3.4<br>Sublack: 555.055.0<br>Gatewor: 182.160.3.180<br>Ruc: 42.66.40.00.54.99 | ACU MONITOR<br>HO Voltage Obreal is 407): 40 V<br>HO Voltage Obreal is 407): 40 V<br>HO Voltage Obreal is 207): 23.0 V<br>Teal Power 102.0 F<br>Shee Office: 0 Repres<br>MC Value: 41120<br>Retrork: Office<br>Office | VERSION<br>Bodd: VSATOG<br>II: 002070A<br>ADV: V4.0.00 Apr 8 3020<br>BDV: V4.3.0 Apr 17 2022                                                                                      | MODEM INFO<br>Consile: Connected<br>Swedhat: 11000<br>Medeo ar conces<br>Re SRR: 12.9<br>Status: Valsing for Acquisition                                                                                                 | DESCRIPTION     DESCRIPTION     DESCRIPTI |

Check ACU side, it also shows S and Q as the same as Web Interface.

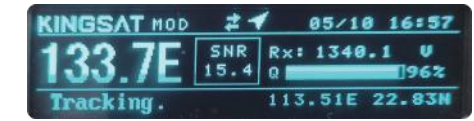

## Installation Step 7 Antenna Operating Status

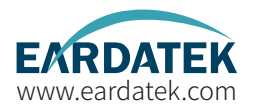

After initialization,

1) GPS icon appears, antenna receives longitude and latitude from GPS module.

2) OPENAMIP icon shows blinking, it means OPENAMIP protocol is working correctly between ACU and MODEM.

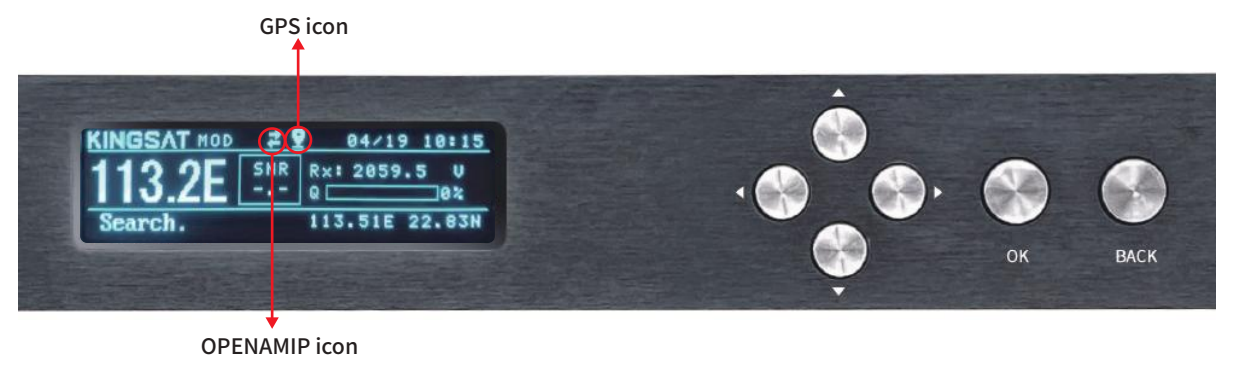

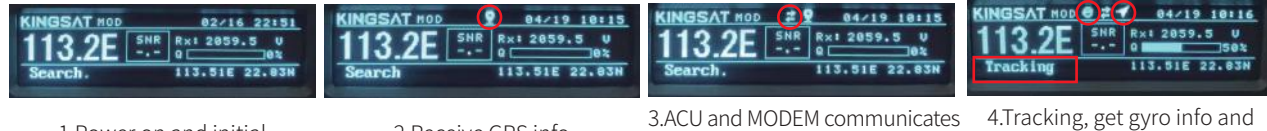

1.Power on and initial

2.Receive GPS info

3.ACU and MODEM communicate by OPENAMIP protocol 4.Tracking, get gyro info and access the network.

### Installation Step 8 Tracking Satellite

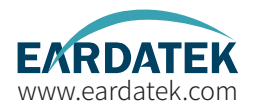

When the antenna lock the satellite successfully, ACU shows **"TRACKING"**. Now VSAT antenna is working correctly. Then MODEM starts to setup the link. Wait for MODEM to access the network.

| KINGSAT HOD<br>113.2E<br>Tracking | •( |   |    |      |
|-----------------------------------|----|---|----|------|
|                                   |    | Ŷ | ок | BACK |

Press UP button to display all MODEM status information.(now only support X5 X7 IQ200).

Check RX SNR and Status.

SNR < 4 , means weak signal, can not setup stable link

SNR>6, means signal is ok, can setup stable link

SNR>10, means good signal.

Status: In Network, means now modem already in the network.

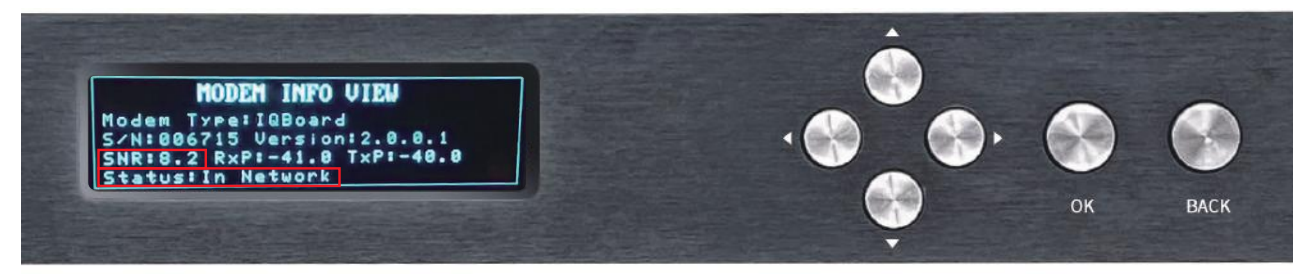

## Installation Step 9 Testing Internet Link

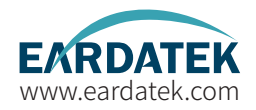

Connect to the PC and test whether the Internet link is connected successfully.

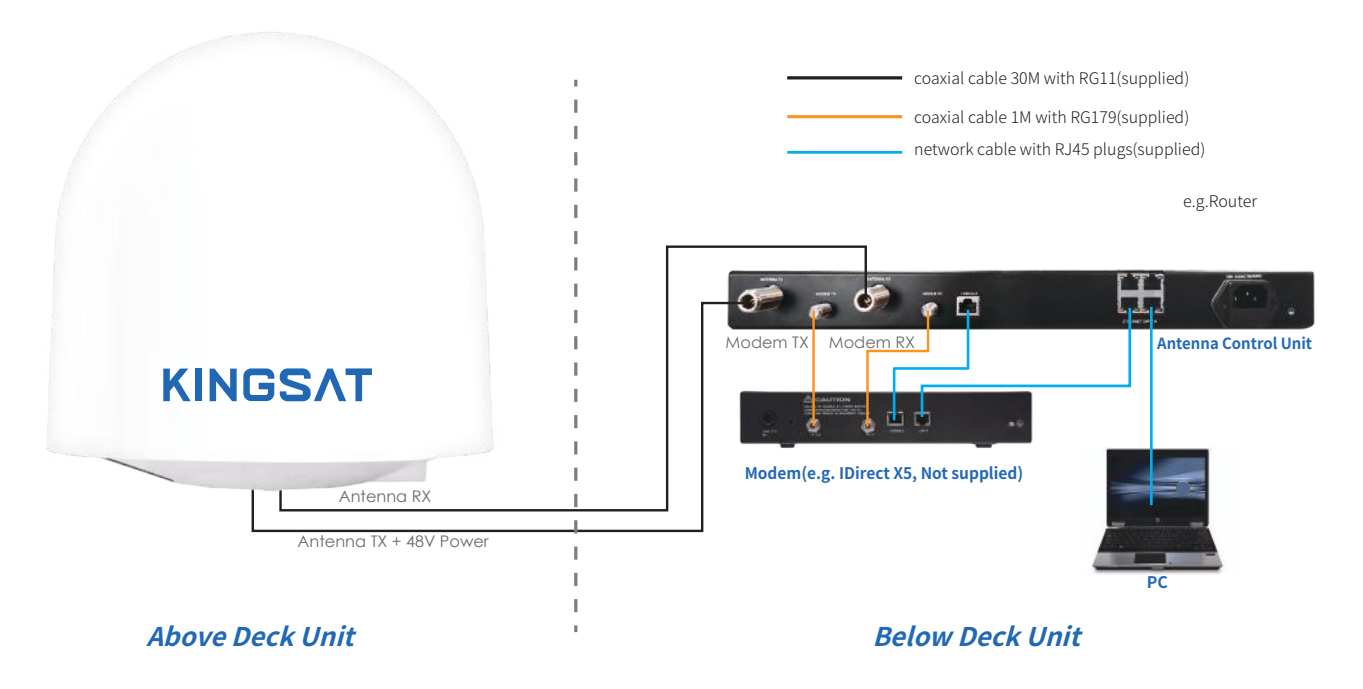

### Installation Step 10 Setting Done and Surf Internet

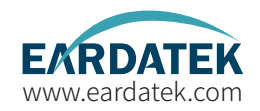

Now you can connect all IP devices to LAN ports of ACU ,then surf internet.

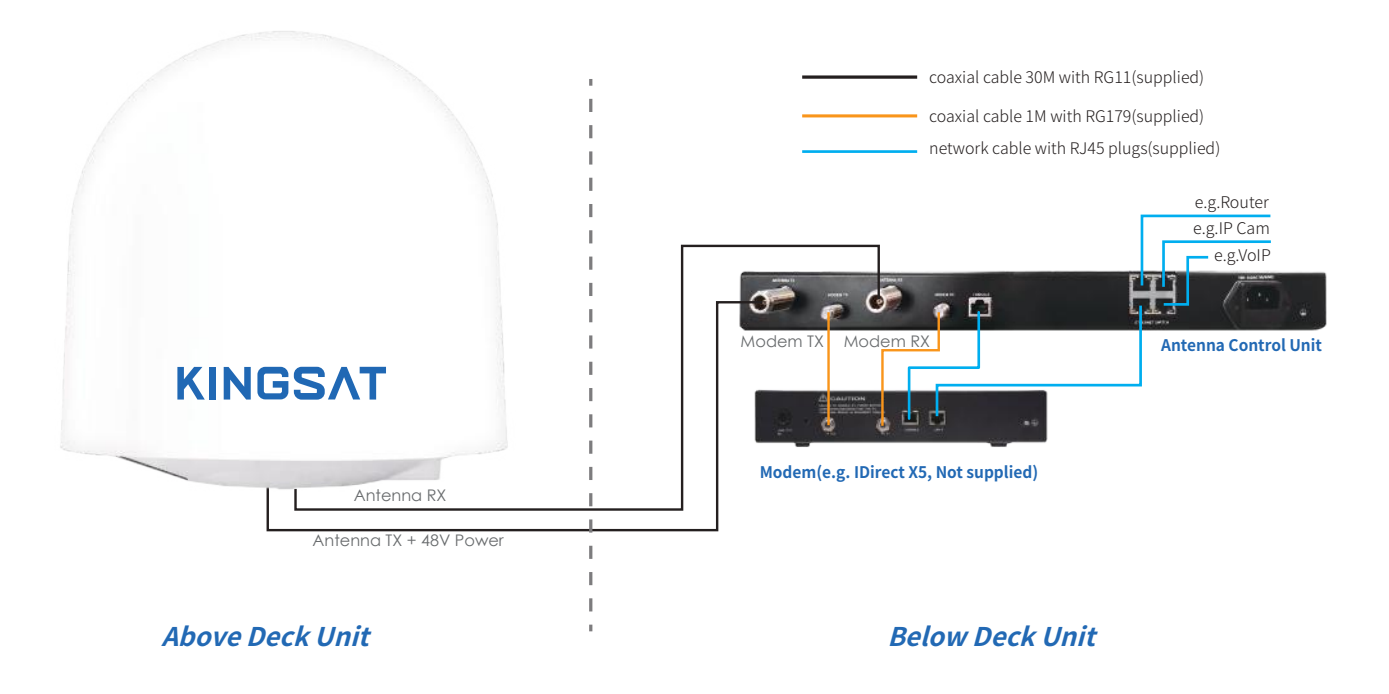

### Installation Step 10 Setting Done and Surf Internet

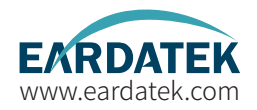

Connect as shown in the figure below, if user needs to access VOIP phones with VLAN settings.

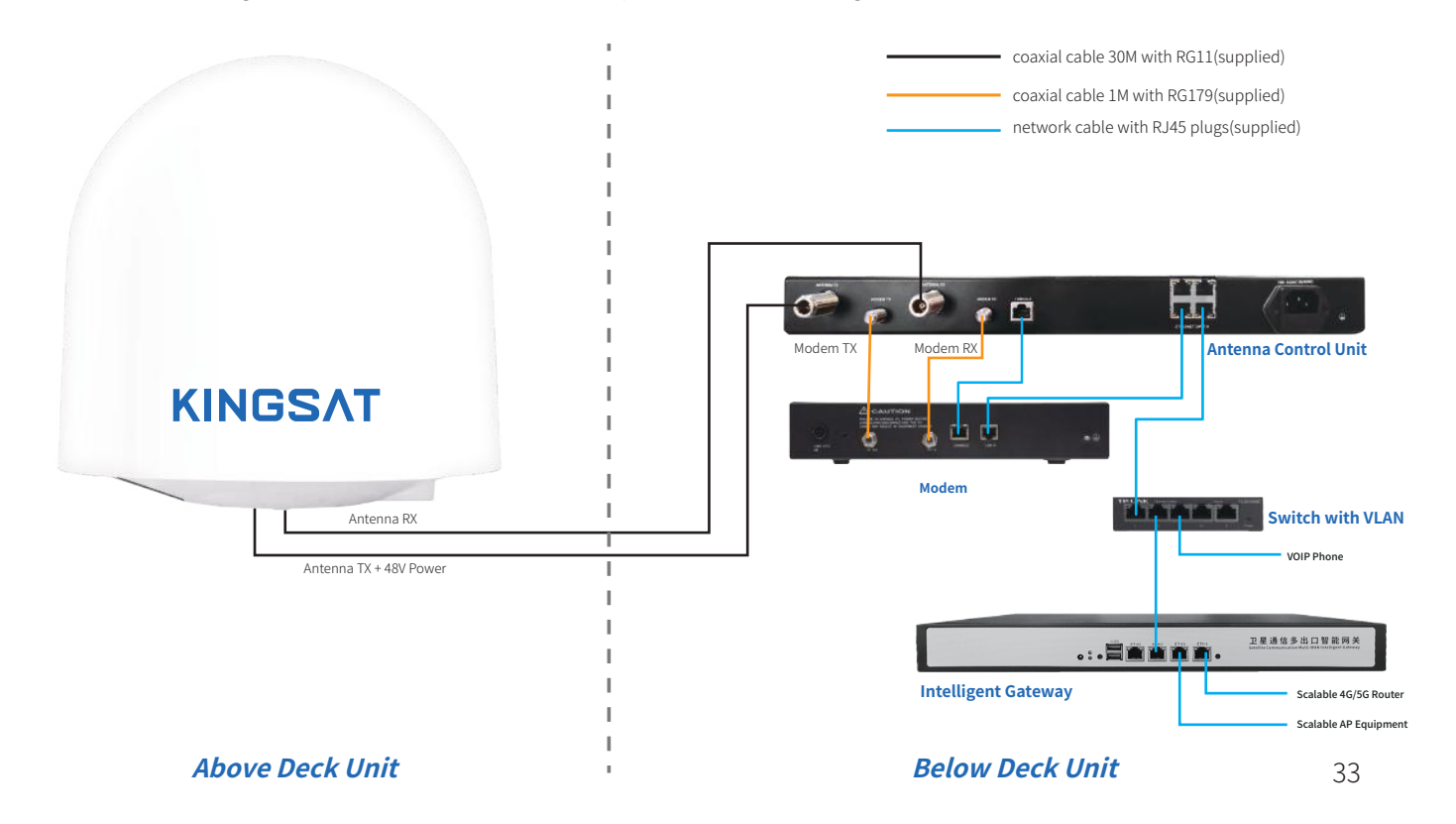
### **Appendix 1** Antenna Status Monitor- View Mode of ACU

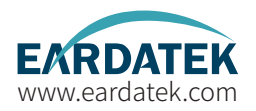

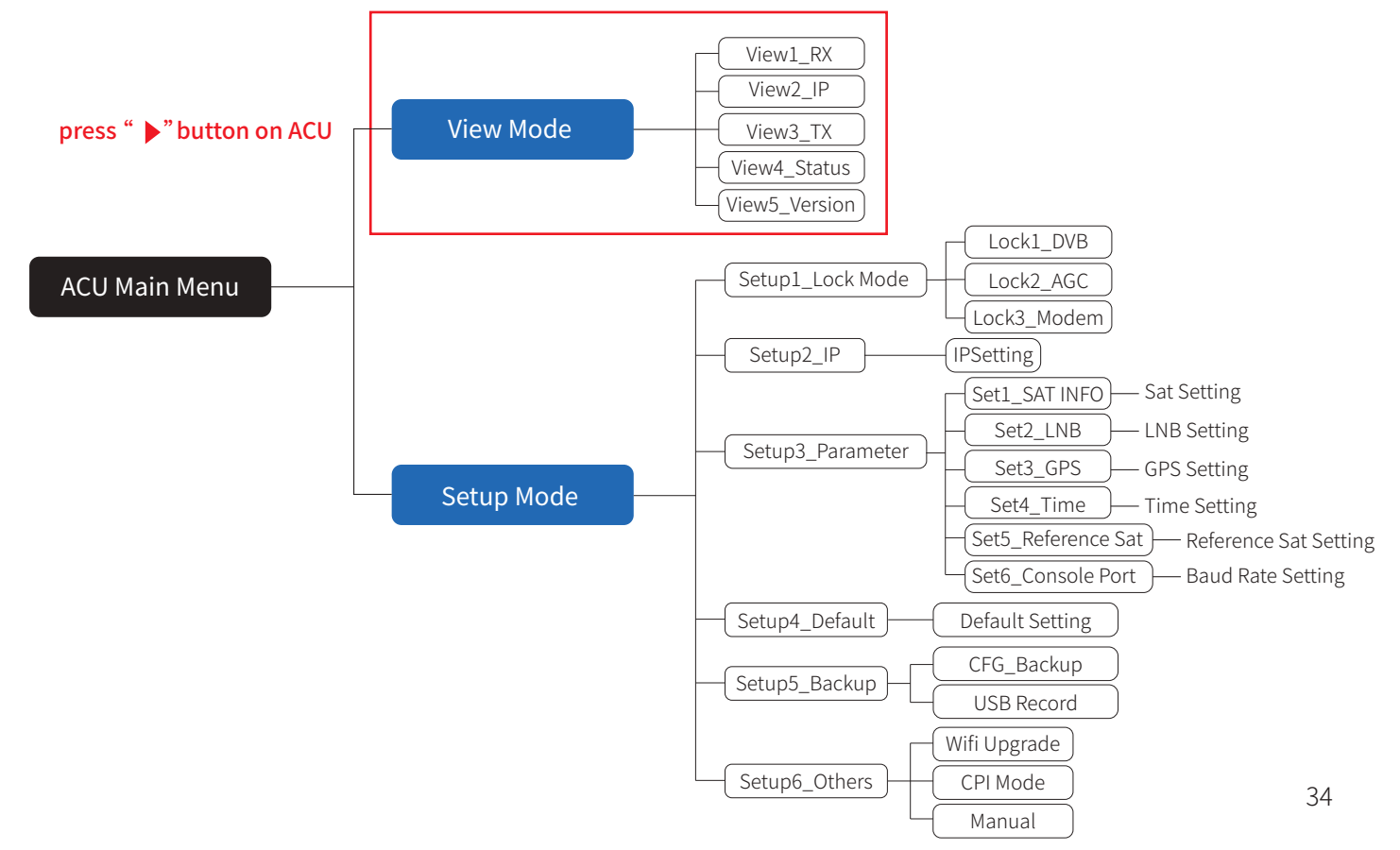

![](_page_37_Picture_0.jpeg)

![](_page_37_Picture_1.jpeg)

Main display description:

![](_page_37_Picture_3.jpeg)

Current status of the antenna(ADU): 1.Init: Antenna initializing 2.Search: Antenna searching satellite 3.Tracking: Antenna tracking satellite 4.Error: Communication error, followed by an error code, For more information, see page 58 Rx parameters for Tracking Q, Quality of signal

Current longitude and latitude data in ACU setting

## **Appendix 1** Antenna Status Monitor-View Mode of ACU

![](_page_38_Picture_1.jpeg)

**View display description**: Press the right button of the ACU to display the following pages page by page.

| RX<br>SAT:1<br>LO:1<br>POL:<br>SKEW: | VIEW 1/5 KINGSAT<br>13.22 BC_FR0:1711040KHz<br>6600 RXIF:2059.5HHz<br>U RXBV:9000 KHz<br>0 AGCT:25 MODE:MOD                                                            | IP: 11<br>SM: 23<br>GW: 10<br>PORT: | VIEW 2/5 KINGSAT<br>22.168.003.002<br>55.255.255.000<br>22.168.003.168<br>04006 | SLP       | TX<br>AT:1<br>0: 1<br>0L: | VIEW 3/5 KINGSAT<br>13.2E TXIF:0000.0HHz<br>22000 TXBW:07500KHz<br>H              |
|--------------------------------------|----------------------------------------------------------------------------------------------------|-------------------------------------|---------------------------------------------------------------------------------|-----------|---------------------------|-----------------------------------------------------------------------------------|
| SAT<br>BC_FRQ<br>L.O.                | Longitude of selected satellite.<br>Beacon frequency of selected satellite.<br>Local Oscillator of LNB.                                                                | IP                                  | Internet Protocol address.<br>IP must be same segment as Modem IP setting       | SA<br>TX  | T                         | Longitude of satellite<br>Intermediate frequency of TX_TXIF=TX_Frequency-BUC L.O. |
| RXIF                                 | Intermediate Frequency of RX.<br>RXIF=RX_Frequency-LNB L.O.                                                                                                    | SM                                  | Subnet mask.                                                                    | L.C<br>BV | ).<br>/                   | Local Oscillator of BUC.<br>Bandwidth of TX.                                      |
| RXBW<br>AGCT                         | Bandwidth of RX.<br>Automatic Gain Control Threshold.                                                                                                    | GW                                  | Gateway. Set the same with Modem IP.                                            | PU        | L                         | IX Polarization. H(horizontal), V(vertical)                                       |
| POL<br>SKEW<br>MODE                  | RX Polarization of current active satellite.<br>H(horizontal), V(Vertical)<br>Skew offset. Default is 0 DEG.<br>Lock mode. 4 types of lock mode: DVB,AGC,MODEM,BEACON. | PORT                                | The port that ACU communicate with Modem.<br>Set the same with modem.           |           |                           |                                                                                   |

| STATUS<br>ADU: 23.<br>BDU: 48.<br>LNB: 13.<br>LATLONG | VIEW 4/5 KINGSAT<br>80 A2:181.02 POW:99.6 W<br>60 A1:63.22<br>80 A6C:35035<br>:22.03N 113.51E GPS:32 |  |
|-------------------------------------------------------|----------------------------------------------------------------------------------------------------|--|
| ADU                                                   | Voltage of Above Deck Unit(Antenna)                                                                  |  |
| BDU                                                   | Voltage of Below Deck Unit(ACU).                                                                     |  |
| LNB                                                   | Voltage of LNB. 13V(RX polarization: Vertical),                                                      |  |
| AZ                                                    | Azimuth angle of ADU                                                                                 |  |
| EL                                                    | Elevation angle of ADU                                                                               |  |
| LATLONG                                               | Latitude and Longitude of current location                                                           |  |
| GPS                                                   | Quantity of GNSS satellites which capture signal                                                     |  |
| POW                                                   | lotal power consumption                                                                              |  |
|                                                       |                                                                                                    |  |

| VERS  | ION   | 5/5    | KINGSAT      |
|-------|-------|--------|--------------|
| MODEL | VSA   | TPBE   | ID: 0320711A |
| BDU:  | ler 1 | 7 2022 | U4.3.8       |
|       |       |        |              |

- Unique Identification of the ACU

ADU

BDU

Current software version of Antenna mainboard Current firmware version of ACU

### **Appendix 1** Antenna Status Monitor- View Mode of ACU

![](_page_39_Picture_1.jpeg)

![](_page_39_Figure_2.jpeg)

### **Appendix 2** Web Interface Home page

![](_page_40_Picture_1.jpeg)

All antenna parameters are shown on this page. Real-time status is monitored.

| Local Time: 2022-03-15 09:51:47                                                                                                    |                                                                                               |                                                                                                    | ACU Restart                                                                                                    |
|----------------------------------------------------------------------------------------------------|-----------------------------------------------------------------------------------------------|----------------------------------------------------------------------------------------------------|----------------------------------------------------------------------------------------------------|
| HOME MONITOR SETTING CONTA                                                                                                    | CT US 113. 2E                                                                                 | <sup>Status:</sup><br>Tracking                                                                      | S 52%                                                                                                    |
| ANT LOCATION<br>Latitude: 22.8337 M<br>Longitude: 113.5003 E<br>GPS Wunber: 10<br>WTC ==0<br>Target<br>Current<br>AZ 100.79 Degree 100.00<br>EL 63.30 Degree 63.30                                                                                                    | Info RX VIEW<br>nting<br>                                                                     | TX VIEW<br>SAT: 113.2E<br>TX_IF: 0.0 MMr<br>BUC LD: 12000 MMr<br>TOL: HOR<br>TX_Bandwidth: 7500 KMr | [1647337893]Rx:1 0 0 L 0 0 L 0 0 .<br>L 1 0<br>[1647337894]Rx:L 0 0 L 0 0 L 0 0 .<br>[1647337894]Rx:L 1 0 L 1 0<br>[1647337896]Rx:L 1 0 L 1 0<br>[1647337896]Rx:L 1 0 L 1 0<br>[1647337897]Rx:L 1 0 L 1 0<br>[1647337897]Rx:L 1 0 L 1 0<br>[1647337897]Rx:L 1 0 L 1 0<br>[1647337897]Rx:L 1 0 L 1 0<br>[1647337897]Rx:L 1 0 L 1 0<br>[1647337890]Rx:L 1 0 L 1 0<br>[164733790]Rx:L 1 0 L 1 0<br>[164733790]Rx :L 1 0 L 1 0<br>[164733790]Rx :L 1 0 L 1 0<br>[164733790]Rx :L 1 0 L 1 0<br>[164733790]Rx :L 1 0 L 1 0<br>[164733790]Rx :L 1 0 L 1 0<br>[164733790]Rx :L 1 0 L 1 0<br>[164733790]Rx :L 1 0 L 1 0<br>[164733790]Rx :L 1 0 L 1 0<br>[164733790]Rx :L 1 0 L 1 0<br>[164733790]Rx :L 1 0 L 1 0<br>[164733790]Rx :L 1 0 L 1 0<br>[16 |
| ACU IP VIEW         ACU MONITOR           ACU OPENAMIF DET:         192.168.3.2           ACU OPENAMIF PORT:         4006           NAC:         a2.66.45.08.64.98           ACU IF:         192.168.3.26           SubMark:         255.255.255.05           Gateway:         192.168.3.1           NAC:         a2.66.45.08.64.99 | VERSION<br>Nodel: VSATP8<br>10: 032D711A<br>ADU: V1.0.04 Mar 3 2022<br>BDU: V4.3.2 Mar 9 2022 | MODEM INFO<br>Console: Unconnected<br>BeudRate: 115200<br>Modem SN: 000000<br>Rw SNR: 0<br>Status:  | Ilear337903]Rx:L 1 1 L 1 1         Ilear337903]Rx:L 1 1 L 1 1         Ilear337903]Rx:L 1 2 2.833720         Ils.509388 00000000         Ilear337905]Rx:L 1 1 L 1 1         Ilear337905]Rx:L 1 1 L 1 1         Ilear337905]Rx:L 1 1 L 1 1         Ilear337905]Rx:L 1 1 L 1 1         Ilear337907]Tx:s 1 1         Ilear337907]Rx:L 1 1 L 1 1         Ilear337907]Rx:L 1 1 L 1 1         Communication Monitor         Communication Monitor         OPENAMIP Manual Debug         s 10                                                                                                    |

### **Appendix 2** Web Interface Home page

![](_page_41_Picture_1.jpeg)

Sub-pages info indicate different parameters.

![](_page_41_Figure_3.jpeg)

### Appendix 2 Sub-page Ant Location

![](_page_42_Picture_1.jpeg)

#### ANT LOCATION

This page shows Antenna location which is got from GNSS module inside antenna.

GPS number indicates GNSS satllites number which GNSS module can receive signal at current location.

Time Zone setting, go to SETTING --GNSS Setting, GNSS parameters can be setup by manual if needed.

| ANT LOCATION             |                           |
|--------------------------|---------------------------|
| Latitude: 22.8336 N      | GNSS Setting              |
| Longitude:113.5094 E     | Longitude 113.5094  E O W |
| GPS Number: 10<br>UTC +8 | Latitude 22.8336 ON OS    |
|                          | Time:UTC+ 8               |
|                          | Enter                     |

#### Another way for checking

Check ACU side, press Right button 5 times, you can check GNSS info.

| STATUS             | VIEW 4/5 | KINGSAT           |
|--------------------|----------|-------------------|
| ADU: 23<br>BDU: 48 | .80 AZ:1 | 81.02 POW: 99.6 W |
| LATLON             | G:22.83N | 113.51E GPS:32    |

### **Appendix 2** Sub-page Ant Pointing

![](_page_43_Figure_1.jpeg)

![](_page_43_Picture_2.jpeg)

#### ANT POINTING

#### Gyro info:

Green light indicates Get Gyro info, Gray light indicates Waiting for Gyro info .

 1) Free Gyro Version: Get gyro info from first tracking, antenna will setup coordinate based on first tracking. This is fake Gyro info.
 2) Builtin Gyro Version: Antenna get gyro info from dual GPS module directly. This is real Gyro info.

#### **Manual Pointing Function**

Enable Manual Pointing, antenna will erase gyro info ,motors of AZ and EL will stop. AZ and EL motors will move by manual, enter EL+ -or AZ+-, each step is 0.5 degree

#### Target AZ & EL:

Based on your GNSS location and target satellite, antenna will automatically calculate the Target AZ and EL angle. Current AZ and EL is monitored by MEMS sensor.

### **Appendix 2** Sub-page Rx Tx page

#### Lock Mode:

Make sure Lock mode is MOD

#### AGC\_Threshold:

Keep default setting. It will effect antenna sensitivity of tracking. Range is 0-255, the bigger figure will make antenna move faster, and decrease sensitivity of weak signal.

![](_page_44_Picture_5.jpeg)

|              |            | -                      |
|--------------|------------|------------------------|
| X_IF:        | 2059.5 MHz | SAT: 113.2E            |
| NB LO:       | 10600 MHz  | TX_IF: 0.0 MHz         |
| OL:          | VER        | BUC LO: 12800 MHz      |
| X_BW/RX_SR:  | 9000 KHz   | POL: HOR               |
| GC Threshold | : 25       | TX_Bandwidth: 7500 KHz |
| .ock Mode:   | MOD        |                        |
| ock Mode:    | MOD        | _                      |

#### **Rx parameters:**

All Rx parameters are from MODEM. Antenna will use this parameters for tracking.

Make sure RX\_IF LO, POL must be 100% matched with opt. file setting, Rx\_BW/Rx\_SR must be similar figure ( $\pm$ 20%difference) as real symbolRate, this figure will effect Signal Quality figure.

#### Another way for checking

Check ACU side, press Right button, check RX VIEW and TX VIEW page.

#### Tx parameters:

All Tx parameters are from MODEM.It will not effect antenna tracking. But you can check and confirm Tx link is well configured or not.

#### Tx Enable function:

It is swtich to enable or disable Tx link by ACU. We can use this function to verify BUC working or not.

![](_page_44_Picture_16.jpeg)

### **Appendix 2** Sub-page IP info

![](_page_45_Picture_1.jpeg)

#### ACU IP VIEW

#### Make sure OpenAMIP IP and PORT match with opt. file of MODEM.

Correct IP and PORT setting is the first step for ACU to communicate with MODEM. IP setting, go to **SETTING --ACU IP Setting for OPENAMIP**.

![](_page_45_Picture_5.jpeg)

### ACU IP Setting for OPENAMIP

![](_page_45_Figure_7.jpeg)

Check ACU side, press Right button, check IP VIEW page.

## Appendix 2 Sub-page Monitor page

### ACU MONITOR

| (Normal | is                                                                  | 48V):                                                                           | 48 V                                                                                        |                                                                                                    |
|---------|---------------------------------------------------------------------|---------------------------------------------------------------------------------|---------------------------------------------------------------------------------------------|----------------------------------------------------------------------------------------------------|
| (Normal | is                                                                  | 24V):                                                                           | 23.7                                                                                        | ۷                                                                                                    |
| 22.9 W  |                                                                     |                                                                                 |                                                                                             |                                                                                                    |
| 0 Degr  | ee                                                                  |                                                                                 |                                                                                             |                                                                                                    |
| 35249   |                                                                     |                                                                                 |                                                                                             |                                                                                                    |
| Offlin  | e                                                                   |                                                                                 |                                                                                             |                                                                                                    |
| Connec  | ted                                                                 |                                                                                 |                                                                                             |                                                                                                    |
|         | (Normal<br>(Normal<br>22.9 W<br>O Degr<br>35249<br>Offlin<br>Connec | (Normal is<br>(Normal is<br>22.9 W<br>O Degree<br>35249<br>Offline<br>Connected | (Normal is 48V):<br>(Normal is 24V):<br>22.9 W<br>O Degree<br>35249<br>Offline<br>Connected | (Normal is 48V): 48 V<br>(Normal is 24V): 23.7<br>22.9 W<br>O Degree<br>35249<br>Offline<br>Connected |

![](_page_46_Picture_3.jpeg)

![](_page_46_Picture_4.jpeg)

#### ACU MONITOR

#### BDU Voltage:

This is ACU output vlotage to ADU. Normal is DC 48V.

#### ADU Voltage:

This is inside antenna power supply. From ACU, it is 48V. There is one DC-DC module inside antenna(48V-->24V). All antenna power supply with 24V from this DC-DC module.

#### Total Power:

There is one power detector in ACU. All system power consumption is real-time dectected.

When Searching and Tracking, only Rx Link working, total power is about **30-40Watt**.

#### TX working with BUC, total power is about 80-110Watt.

Skew Offset: mostly for CPI setting.

AGC Value: this figure effect Signal Strength.

Network: it shows network from MODEM online or not.

**OPENAMIP:** it shows OPENAMIP protocol get through between ACU and MODEM or not.

Check ACU side, press Right button, check Status VIEW page.

### Appendix 2 Sub-page Version page

![](_page_47_Picture_1.jpeg)

# VERSION

|--|

- ID: 032D711A
- ADU: V1.0.04 Mar 3 2022
- BDU: V4.3.2 Mar 9 2022

#### VERSION

#### ADU Version:

Above Deck unit, means antenna mainboard firmware version.

#### BDU Version:

Below Deck unit, means ACU firmware version.

#### ID:

this is unique ID for each antenna.

![](_page_47_Picture_14.jpeg)

Check ACU side, press Right button, check VERSION page.

## Appendix 2 Sub-page MODEM info page

![](_page_48_Picture_1.jpeg)

#### MODEM INFO

| MODEM INFO (now only support X5 X7 IQ200)       |                       |                   |
|-------------------------------------------------|-----------------------|-------------------|
| If ACU console port connect to modem console po | ort correctly.Console | BaudRate setting. |

Console: Connected BaudRate: 115200 Modem SN: 014135 Rx SNR: 8.3 Status: In Network

ACU side, press UP button to display all MODEM status information.

![](_page_48_Picture_6.jpeg)

| ACU Console Port Setting |
|--------------------------|
| ○9600 ●115200            |
| Enter                    |

#### **Console Port Setting**

#### iDirect IO200 115200 iDirect X5 X7 9600 After console is connected, ACU can read all modem real-time status directly, like modem S/N, RX SNR. Status. S/N.Modem serial number of the MODEM. SNR, RX SNR. SNR < 4, means weak signal, can not setup stable link SNR>6, means signal is ok, can setup stable link SNR>10, means good signal. Status: the current state of MODEM. IN NETWORK works on behalf of MODEM and can access the Internet. **IN ACOUISITION** represents the acquisition network, which is the link-up process, the antenna is aligned, and Rx and Tx are ok. WAITING\_FOR\_ACQUISITION the antenna is aligned, Rx is OK, and Tx is ready to start establishing a link. **DETECTED** stands for Rx ok. WAITING FOR RX LOCK the antenna Rx has not locked the star successfully, MODEM is waiting for the antenna to be aligned with the satellite. WRONG\_NETWORK on behalf of MODEM does not have authorized access to the primary station. Plz call for NOC with help. 46 **RECOVERY\_STACK** on behalf of MODEM can not access the Internet. Plz call for NOC with help.

## **Appendix 2** BDU upgrade with Web Interface

![](_page_49_Picture_1.jpeg)

#### ACU Firmware Upgrade

You can upgrade ACU firmware with web Interface Setting page.

Select the upgrade .bin file, then press Upgrade, then ACU side will receive the .bin file and start to upgrade. it will take about 20s.

After upgrade, go to **HOME** page to check **BDU version**.

| ACU Firmware Upgrade        | EL+ EL-<br>AZ+ AZ-<br>et Current<br>11 Degree 141.22 Degre<br>2 Degree 53.86 Degre                                               | LNB LD: 9750 MMr<br>POL: VER<br>RX_BW/RX_SR: 54000 KMr<br>AGC Threshold: 25<br>Look Mode: MOD<br>e | TX_IF: 124<br>BUC LD: 128<br>POL: MOF<br>TX_Bandwidth                                                         |
|-----------------------------|----------------------------------------------------------------------------------------------------|----------------------------------------------------------------------------------------------------|----------------------------------------------------------------------------------------------------|
| 选择文件 未选择任何文件 Upgrade Cancel | VITOR<br>ge (Normal is 48V): 48 V<br>ge (Normal is 24V): 23.7 V<br>er: 58.2 W<br>et: 0 Degree<br>: 32843<br>Offline<br>Connected | VERSION<br>Model: VSATP6+<br>ID: 032D711A<br>ADU: V4.0.02 Nov 19 2021<br>BDU: V4.3.5 Mar 29 2022   | MODEM INFO<br>Console: Connected<br>BaudRate: 115200<br>Modem SN: 020246<br>Rx SNR: -10<br>Status: Waiting fo |

### Appendix 2 CPI test with Web Interface

![](_page_50_Picture_1.jpeg)

#### **CPI** Test

According to NOC requirement, if they need to test CPI so you must Enbale CPI test.

You can operate antenna skew offset clockwise or counterclockwise with Skew Offset Setting. Set the degree of Skew offset then Enter to Save.

NOC will require the antenna polarization clockwise (CW) to rotate the antenna 1°, 2° or counterclockwise (CCW) to rotate skew offset 1°, 2° to read the CPI value ,at same time you can modify Skew offset to 1,2 or -1,-2.

In the end, NOC will provide the value of CPI to determine whether the antenna meets the standard while you need to save the matched skew offset setting.

| Other Function Setting     |       |        |  |
|----------------------------|-------|--------|--|
| WIFI Module Enable*        |       |        |  |
| * for ADU firmware upgrade |       |        |  |
| CPI Test Enable            |       |        |  |
| Skew Offset                | 0     | Degree |  |
|                            | + -   |        |  |
|                            | Enter |        |  |

## **Appendix 2** Web Interface Setting page--Rx setting

![](_page_51_Picture_1.jpeg)

#### **Rx parameters Setting**

Modify Rx parameters by manual at this page. This Rx parameters are the one which antenna using for tracking.

![](_page_51_Figure_4.jpeg)

## **Appendix 2** Web Interface Setting page--GNSS setting

![](_page_52_Picture_1.jpeg)

#### **GNSS Setting**

Firstly set the correct **Time zone**, then local time will be updated.

If GNSS module get damaged or output wrong Longitude and Latitude, modify it by manual then press Enter to SAVE.

![](_page_52_Figure_5.jpeg)

## **Appendix 2** EL Adjustment with Web Interface

![](_page_53_Picture_1.jpeg)

#### **EL Adjustment**

Elevation sensor adjustment

If needed, make elevation adjustment with EL Offset. This setting must be followed by KINGSAT technical team instruciton. Default is disable .

![](_page_53_Figure_5.jpeg)

### **Appendix 2** TVRO mode with Web Interface

![](_page_54_Picture_1.jpeg)

If antenna is in TVRO mode, web interface only show antenna status as below. In TVRO mode with web interface, you can not modify any setting, only can view. If you want to change sat parameters, you need to operate with ACU panel button.

Press Switch to VSAT button, antenna will come back VSAT mode.

|             | Now it is TV | RO mode. If you want | to modify setti | ng, plz switch to \ | /SAT mode .           |
|-------------|--------------|----------------------|-----------------|---------------------|-----------------------|
|             |              |                      |                 |                     |                       |
| Satellite:  | 76.5E        | Status:              | Tracking        | Longitude:          | 113.5093 E            |
| Name:       | Apstar 7     | ADU voltage:         | 23.7            | Latitude:           | 22.8337 N             |
| Lnb type:   | LINEAR       | BDU voltage:         | 48              | Number:             | 12                    |
| Lnb LO:     | 10600        | LNB voltage:         | 13              | Model:              | VSATP6+               |
| Polar:      | VER          | STB voltage:         | 0               | ID:                 | 032D711A              |
| Frequency:  | 12561        | AGC:                 | 36694           | ADU Version:        | V4. 0. 02 Nov 19 2021 |
| Symbolrate: | 12400        | QU:                  | 81              | BDU Version:        | V4.3.5 Mar 29 2023    |
| Tone:       | 22K          |                      |                 |                     |                       |

Copyright © 2020 by KINGSAT

![](_page_55_Picture_1.jpeg)

![](_page_55_Figure_2.jpeg)

![](_page_56_Picture_1.jpeg)

### Part 1 Upgrade BDU for P series

Normally latest version of ACU firmware is needed, plz follow below steps to upgrade it.

Step 1. Get the up-to-date firmware from KINGSAT or official distributor.

Step 2. Copy the firmware to USB flash disk and ensure it is at root directory;

Step 3. Power off ACU and insert USB to the port on ACU front panel;

Step 4. Press "BACK" then press "Power", don't release buttons until the display is lightened.

Step 5. Press "OK" and wait for upgrade(see below display);

Step 6. Done. System restart.

![](_page_56_Figure_10.jpeg)

![](_page_57_Picture_1.jpeg)

### Part 2 Upgrade ADU for P series

1. Download and install app "RemoteWriter" on one Android phone from official distributor.

![](_page_57_Picture_4.jpeg)

2.At Setup Mode, select<6. SET OTHERS> then turn on WIFI.

![](_page_57_Picture_6.jpeg)

![](_page_58_Picture_1.jpeg)

### Part 2 Upgrade ADU for P series

 Open the Android phone application "Remote Writer", make sure there is a network connection (4G/wifi), wait for a few seconds, from "Updating Resources" until "Successful Resource Acquisition" is displayed. The download of the latest firmware from the server is complete.
 Click "Connect " to Device, it shows that wifi needs to be connected "SWD\_XXXXX", jump to the phone settings, connect to this wifi.

![](_page_58_Picture_4.jpeg)

![](_page_59_Picture_1.jpeg)

### Part 2 Upgrade ADU for P series

5. Return to the "Remote Writer" application, enter the firmware list, and confirm the firmware version of the current device.

6. Select the appropriate firmware version and click the up icon 🗇 to upgrade.

7. The upgrade is complete, and confirm whether the version is the selected upgrade version.

![](_page_59_Figure_6.jpeg)

### Appendix 4 Troubleshooting Guide---Error Code

![](_page_60_Picture_1.jpeg)

#### Error Code and Solutions

- **E01.** The initialization of antenna mainboard failed, please check connections of Tx and Rx cables and N-F connectors also check the antenna mainboard.
- E02. The detection of antenna power failed, please check connections of Tx and Rx cables and N-F connectors.
- E03. The detection of Skew motor failed, please check antenna mainboard, SK connector and Skew motor.
- E04. The detection of antenna tuner failed, please check tuner on mainboard, cable connection from LNB to Tuner.
- E05. The detection of LNB failed, please check LNB and cable connection from LNB to Tuner.
- E06. The detection of Gyro sensors failed, please check Gyro sensor and cable connection of sensors.
- E07. The detection of EL motor failed, please check the limited sensor, Elevation motor and belt of the EL motor.
- E08. The detection of AZ motor failed, please check the limited sensor, Azimuth motor and belt of the AZ motor.
- E11. The detection of beacon circuit failed, please check the beacon circuit on antenna mainboard.
- E12. The detection of Cross Level motor failed, please check the limit sensor, Cross Level motor and belt of the Cross Level motor.
- E90. The firmware of antenna mainboard may be damaged . Please contact the manufacturer to recovery the firmware.

#### The parts involved in the above error codes are shown in the figure below.

![](_page_61_Picture_0.jpeg)

![](_page_61_Picture_1.jpeg)

### Appendix 4 Troubleshooting Guide---Error Code

![](_page_62_Picture_1.jpeg)

**E08** Azimuth motor issue. Check if AZ motor is stuck or belt of AZ motor is broken.

![](_page_62_Picture_3.jpeg)

**E03** Skew motor issue. Check if SK motor is stuck, or belt of SK motor is broken or the connector of polarization switch is loose.

![](_page_62_Picture_5.jpeg)

### **Appendix 4** Troubleshooting Guide---Error Code

![](_page_63_Picture_1.jpeg)

#### E12

Check if cable of cross level motor and connector is loose.

limit sensor connectors are loose.

#### E06

Check if the connector of gyro sensor is loose.

![](_page_63_Picture_6.jpeg)

### E07

Check if cable of elevation motor and limit sensor connectors are loose.

Check if cable of skew motor and limit sensor connectors are loose.

### **Appendix 4** Troubleshooting Guide---Failure Cause

![](_page_64_Picture_1.jpeg)

If the SATCOM link broken, it may come from below reasons (Factors effect link stability)

![](_page_64_Picture_3.jpeg)

A.Hardware issue. The antenna may miss pointing or have tracking error, it may come from wrong configuration of antenna or software issue or some related hardware defective problem (like LNB,BUC,motor, belt, switch, cable etc.)

![](_page_64_Picture_5.jpeg)

**C.Satellite coverage issue.** The antenna cannot work out of the satellite beam range.

![](_page_64_Picture_7.jpeg)

**B.Installation issue.** If the installation site is not optimal, the antenna may be obstructed by the mast, deck house, funnel, boom on dock, tall building or mountain, etc, all this blockage will more or less result in poor reception. TX is more sensitive than RX for blockage.

![](_page_64_Picture_9.jpeg)

**D.Hub station service issue.** If service under the beam is not available, plz double confirm with NOC.

### **Appendix 4** Troubleshooting Guide---Failure Cause

![](_page_65_Picture_1.jpeg)

If the SATCOM link broken, it may come from below reasons (Factors effect link stability)

![](_page_65_Picture_3.jpeg)

**E.Interference issue.** If not installed with safe distance from RF source like radar ,VHF Tx antenna, GPS , AIS ,etc., VSAT antenna will get bad reception effected by RF interference.

![](_page_65_Figure_5.jpeg)

**G.Low elevation issue.** Because GEO satellites are all over the equator ,when VSAT terminal is in high latitude area, the elevation angle of VSAT pointing is low (maybe less than 20°). In this case, antenna will easily miss pointing with high wave so link may be broken by this reason. In high latitude area, GEO satellite VSAT may not work smoothly.

![](_page_65_Figure_7.jpeg)

**F.Weather issue.** The rain attenuation, caused by rain or thick clouds at the location of the antenna and the hub station, affects the stability of the satellite link.

![](_page_66_Picture_1.jpeg)

If Antenna keep seaching for long time, can not track satellite, So plz login Web Interface to make troubleshooting.

![](_page_66_Picture_3.jpeg)

![](_page_67_Picture_1.jpeg)

Connect laptop to ACU ethernet port. Make Sure laptop IP and ACU IP in same segment, then go to Browser, input ACU IP. USER: KINGSAT, Password:1234

| 192.168.3.2/home.html |       |            |  |
|-----------------------|-------|------------|--|
|                       |       |            |  |
|                       |       |            |  |
|                       |       |            |  |
|                       |       |            |  |
|                       |       | User login |  |
|                       | user  | KINGSAT    |  |
|                       | pword |            |  |
|                       |       | Sign in    |  |
| l                     |       |            |  |
|                       |       |            |  |

![](_page_68_Picture_1.jpeg)

Sub-pages info indicate different parameters.

![](_page_68_Figure_3.jpeg)

![](_page_69_Picture_1.jpeg)

Check 1 Target satellite is right or not.

Check 2 Click to enable OPENAMIP Monitor, check if any command output in this window .

Check 3 If not, check ACU OPENAMIP IP and PORT is setting correctly or not.

| Local Time: 2022-0                                                                                                    | 03-29 20:21:52                                                                                                    |                                                                                                    |                                                                                                    | ACU Restart                                                                                                    |
|----------------------------------------------------------------------------------------------------|----------------------------------------------------------------------------------------------------|----------------------------------------------------------------------------------------------------|----------------------------------------------------------------------------------------------------|----------------------------------------------------------------------------------------------------|
| HOME MONITOR                                                                                                    | SETTING CONTACT US                                                                                                    | 133. 7E                                                                                                    | Status:<br>Search                                                                                                    | S 36%<br>Q 0%                                                                                                    |
| ANT LOCATION ANT<br>Latitude: 22.8337 N<br>Longitude: 113.5093 E<br>GPS Number: 12<br>UTC +8                          | POINTING Vaiting Gyro inf<br>N<br>Manual Pointing<br>E<br>S<br>Target<br>Current<br>AZ<br>136.51 Degree<br>EL<br>54.93 Degree<br>53.37 Degree                                                        | Check 1<br>RX VIEW<br>RX_IF: 1070.4 MDH:<br>LNB LD: 9750 MDH:<br>POL: VER<br>RX_BW/RX_SR: 61750 KH:<br>AGC Threshold: 25<br>Lock Mode: MDD | TX VIEW<br>SAT: 133.7E<br>TX_IF: 1240.6 MOH:<br>BUC LO: 12800 MDHr<br>FOL: HOR<br>TX_Bandwidth: 30637 KHr<br>IX_Enable | 34.000 B 9730.000 12300.000 K           90.0 0.0 A 15 W 5 F           [1648585301]Tx:W 1 22.833737           113.509361 000000000           [1644585302]Tx:I 0 0           [1648585302]Tx:I 5 13           0.1645855302]Tx:I 5 133.7 0.1 0.0 P           V H H 1070.450 51.750 B 9750.000           12800.000 K 90.0 0.0 A 15 W 5 F L           0.0           [1645858303]Tx:W 1 22.833737           113.509361 000000000           [1644585303]Tx:W 1 22.833737           113.509361 000000000           [1648585304]Rx:L 0 0           [1648585304]Rx:L 0 0           [1648585304]Rx:L 0 0                                                                                                    |
| ACU IP VIEW<br>ACU OPENAMIF IP: 192,168.3.2<br>ACU OPENAMIF FORT: 4006<br>MAC: C. C. C. C. C. C. C. C. C. C. C. C. C. | ACU MONITOR<br>BDU Voltage (Normal is 48V): 48 V<br>ADU Voltage (Normal is 24V): 23.7 V<br>Total Power: 25 W<br>Skew Offset: 0 Degree<br>AGC Value: 32276<br>Network: Offline<br>OPENAMEP: Connected | VERSION<br>Model: VSATF6+<br>ID: 032D711A<br>ADU: V4.0.02 Nov 19 2021<br>BDU: V4.3.5 Mar 29 2022                                           | MODEM INFO<br>Console: Connected<br>BaudRate: 115200<br>Modem SN: 020246<br>Rx SNR: -10<br>Status: Waiting for Rx Look | Ide438530071R:1.0         0           Ide43853071R:1.0         0           Ide43853071R:1.0         0           Ide43853081R:1.0         0           Ide43853081R:1.0         0           Ide4385301R:1.0         0           Ide4385301R:1.0         0           Ide4385301R:1.0         0           Ide4385301R:1.0         0           Ide4385301R:1.0         0           Ide4385311R:1.0         0           Ide4385311R:1.0 |

![](_page_70_Picture_1.jpeg)

Check 4 Check GPS info is correct or not.

Check 5 Confirm Lock mode is MOD. Then check RX parameter is matched with modem setting or not. Antenna is using this parameters for tracking, so here is very important!!!RX\_IF, LNB L.O, POL, RX\_BW/RX\_SR this 4 parameters are all from MODEM.

![](_page_70_Figure_4.jpeg)

## Appendix 4 Troubleshooting Guide---TVRO Mode

![](_page_71_Picture_1.jpeg)

### TVRO mode for verify hardware

Go to SETTING Page---Lock Mode Setting, select DVB, then Enter to SAVE. Now antenna changes to TVRO mode.

| 2022-04-21 16:18:54 |         | SAT:       | St              |   |
|---------------------|---------|------------|-----------------|---|
| MONITOR             | SETTING | CONTACT US | 133.7E          | S |
|                     |         | Lo:        | ck Mode Setting |   |
|                     |         |            | Enter           |   |
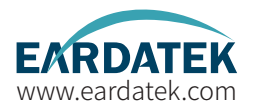

#### TVRO mode for verify hardware

Go to website www.lyngsat.com

Select one of the popular TV satellite to test at your local area.

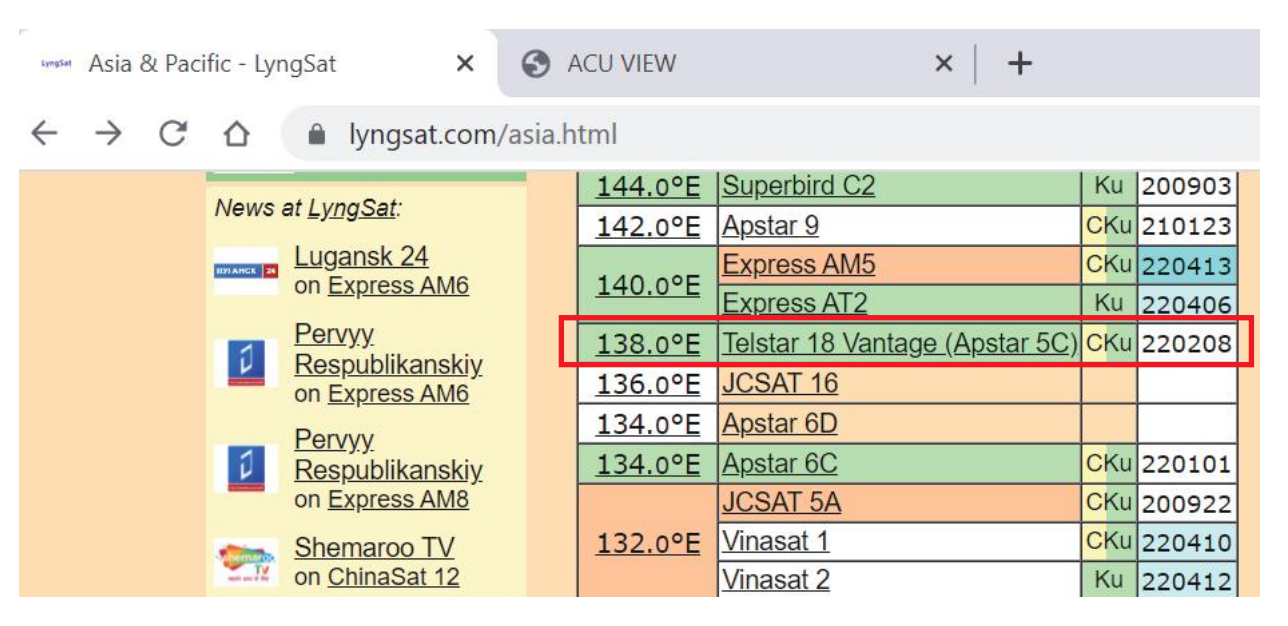

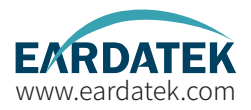

#### TVRO mode for verify hardware

Choose one TV signal for testing. Plz record the key figure. Freq, Pol, SymbolRate, this 3 parameters. e.g. 12721 V 43200

| - Telstar 18 Vantage at 138.0°E - Ly 🗙 🤅 | ACU VIEW                           |                                | ×                                                                                                    | +                                                                                                    |   |                                                              |                                                                                             |
|------------------------------------------|------------------------------------|--------------------------------|----------------------------------------------------------------------------------------------------|----------------------------------------------------------------------------------------------------|---|--------------------------------------------------------------|---------------------------------------------------------------------------------------------|
| → C A Ivngsat.com/Tel                    | 12721 V<br>tp 88<br>China<br>56-58 | DVB-S2<br>8PSK<br>43200<br>2/3 | CCTV<br>CGTN<br>Beijing<br>Chann<br>Dragoi<br>Jiangs<br>Hunan<br>Fujian<br>Xiamei<br>TVS 2<br>Shenzl<br>Interna<br>Chong<br>Henan | Entertainment<br>Documentary<br>TV International<br>el<br>n TV International<br>.u TV International<br>TV International<br>Straits TV<br>n Star TV International<br>Southern TV<br>hen Satellite TV<br>ational<br>ging TV International<br>TV International | S | MPEG<br>MPEG<br>MPEG<br>MPEG<br>MPEG<br>MPEG<br>MPEG<br>MPEG | Nov<br>so v<br>(Plz<br>Fre<br>The<br>as b<br><b>RX_</b><br>for t<br><b>RX_</b><br><b>LO</b> |
|                                          |                                    |                                | Anhui                                                                                                    | ei<br>International Channel                                                                                                    | s | MPEG                                                         | Syn                                                                                         |

Now this Freq is 12721>11700, so we need to select **LO 10600** (Plz note that Freq> 11700, LO is 10600, Freq <11700, LO is 9750), Then now you can make calculation as below **RX\_IF 12721-10600=2121** for this DVB carrier info, plz note it **RX\_IF 2121 LO 10600 POL V SymbolRate 43200** 

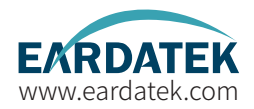

#### TVRO mode for verify hardware

Now go to SETTING page ---- we can input parameters, then press Enter to SAVE. **DVB carrier RX\_IF 2121** LO 10600 POL V SymbolRate 43200

| KA Parameters        | Setting  |                       |
|----------------------|----------|-----------------------|
| Sat Longitude        | 138.0    | ● E ○ W               |
| RX Intermediate Freq | 2121     | MHz                   |
| LNB                  | 10600    | MHz                   |
| Bandwidth/SymbolRate | 43200    | KHz                   |
| Polarization         | Vertical | $\bigcirc$ Horizontal |
| AGC Threshold        | 25       |                       |
| Enter                |          |                       |

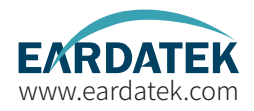

#### TVRO mode for verify hardware

Back to HOME page, you can check RX parameter is correct or not, then check antenna status, check if it can track this satellite.

| SAT:                                                                                                    | Status'                                                                                      | ACU Rest       |
|----------------------------------------------------------------------------------------------------|----------------------------------------------------------------------------------------------|----------------|
| 138. 0E                                                                                                    | Tracking                                                                                     | S 95%<br>Q 95% |
| RX VIEW                                                                                                    | TX VIEW                                                                                      |                |
| RX_IF:     2121 MDfz       LNB LD:     10600 MDfz       POL:     VER       RX_BW/RX_SR:     43200 KMz       AGC Threshold:     25       Lock Mode:     DVB | SAT: 138.0E<br>TX_IF: 1240.5 MHz<br>BUC LO: 12800 MHz<br>POL: HOR<br>TX_Bandwidth: 30837 KHz |                |
|                                                                                                    | IX Enable                                                                                    |                |

If show Tracking ,means Antenna hardware is ok without any problem. Use this DVB mode to fast verify hardward.

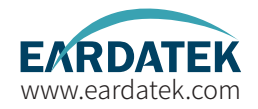

#### TVRO mode for verify hardware---operation only with ACU , not Web Interface

Go to ACU side , Press **BACK** button and hold it on **more than 5s**, then VSAT antenna will switch to TVRO mode.

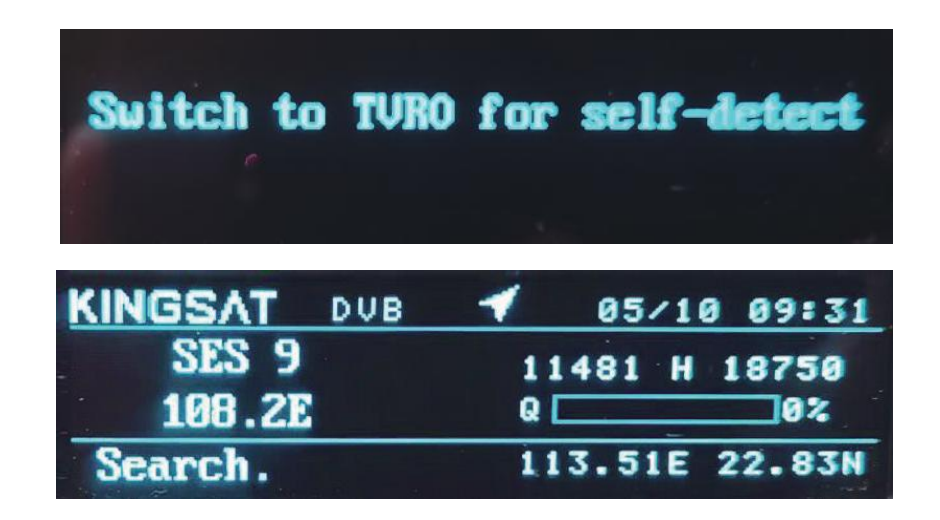

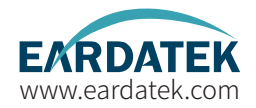

#### TVRO mode for verify hardware---operation only with ACU ,not Web Interface

Press OK, select your local satellite which is available for signal.We already builtin satellite database inside ACU. you can select or modify it.

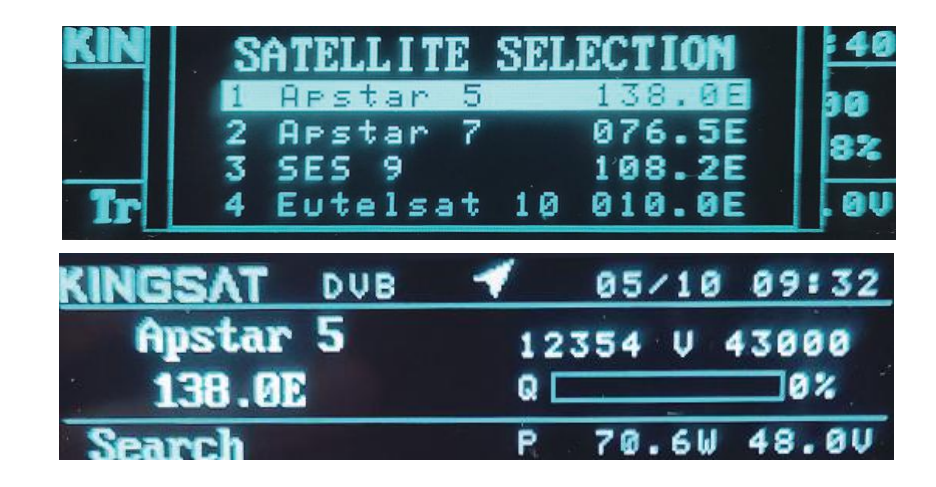

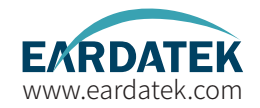

TVRO mode for verify hardware---operation only with ACU ,not Web Interface

Wait for Tracking.

Once Antenna shows Tracking, means antenna hardward is verified without any problem.

| KINGSAT DUB | 1 05/09 16:12  |
|-------------|----------------|
| Apstar 5    | 12354 V 43000  |
| 138.0E      | Q <b>98%</b>   |
| Tracking.   | 113.51E 22.83N |

## Appendix 4 Troubleshooting Guide---Manual Mode

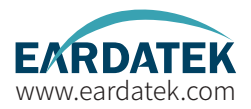

#### Manual Test with Web Interface

Go to Web Interface of ACU, enable Manual Pointing.

Antenna will move by each click with EL+ EL- , AZ+ AZ-. each click step is 0.5°.

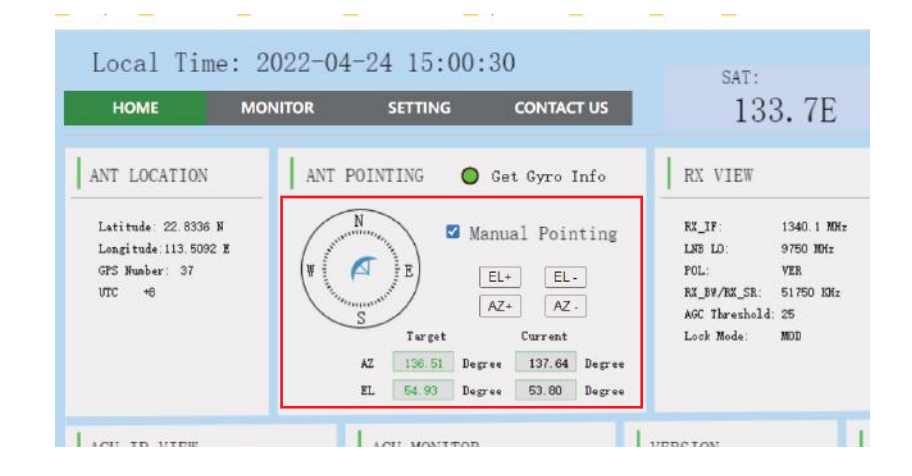

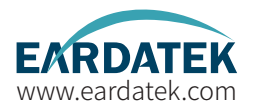

#### FO&A

The status keeps showing Init or COMM ERROR, what should I do?

| KINGSAT MOD | 02/17 14:08      | KINGSAT MOD                   | 00/00 00:00   |
|-------------|------------------|-------------------------------|---------------|
| 133.7E      | SNR Rx: 1340.1 V | 1: CHECK IDU TO ODU"<br>CABLE | S CONNECTION  |
| Init        | 113.60E 22.93N   | COMM ERROR. 1                 | 33.50E 12.83N |

Now problem is from connection between ACU and antenna.

1. Check all cable connectors at ACU side and antenna side.

2. If connector is ok, we can test below TX cable voltage, it must be 48V.

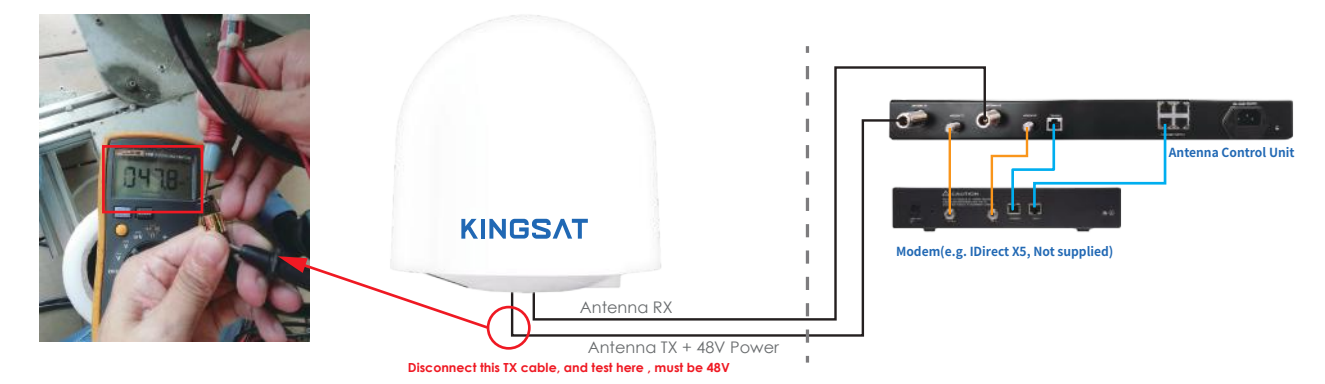

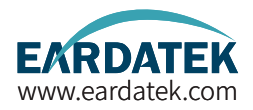

3.Disconnect below RX cable, test voltage, here is Rx cable with control signal, must be 5V.

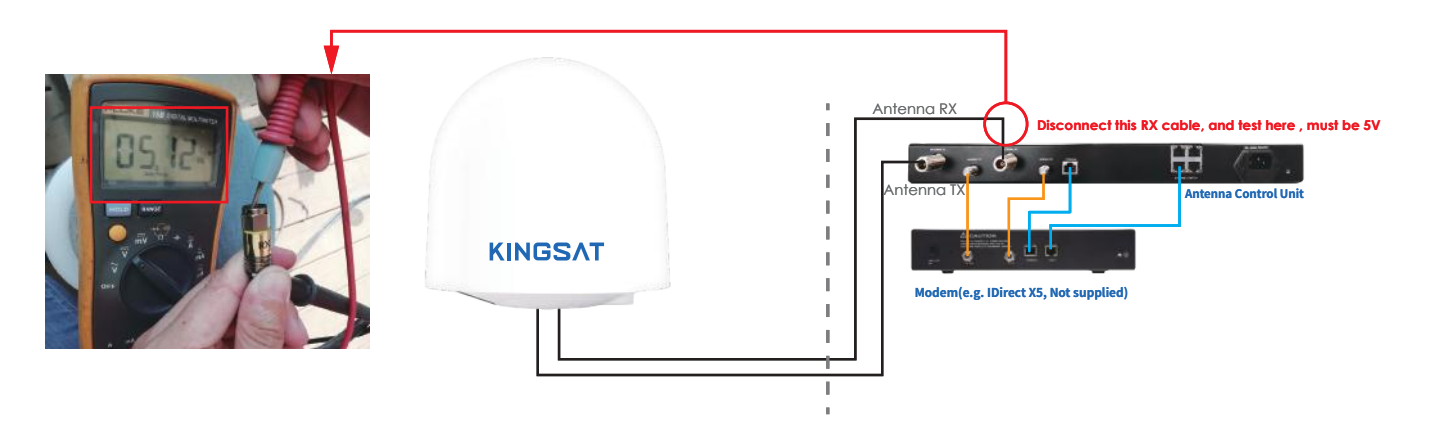

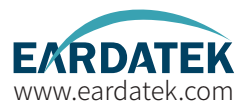

#### FQ&A

The status shows Loss, what should we do?

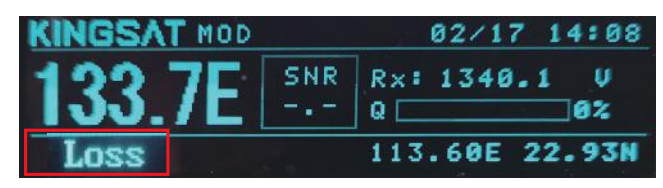

This status indicates a loss of signal.

1.Check if any obstacles at antenna pointing range.

2. If without blockage ,check that ACU side setting AGC\_T (AGC threshold) setting.

we can login Web Interface of ACU, go to SETTING page, modify RX Parameters Setting---AGC Threshold, then press Enter to save , this figure is

from 0-255, the bigger figure will decrease antenna sensitivity. So make it smaller if signal is weak.

| <b>RX</b> Parameters | Setting                      |                       |
|----------------------|------------------------------|-----------------------|
| Sat Longitude        | 138.0                        | ● E ○ W               |
| RX Intermediate Freq | 2121                         | MHz                   |
| LNB                  | 10600                        | MHz                   |
| Bandwidth/SymbolRate | 43200                        | KHz                   |
| Polarization         | <ul> <li>Vertical</li> </ul> | $\bigcirc$ Horizontal |
| AGC Threshold        | 25                           |                       |
| Enter                |                              |                       |

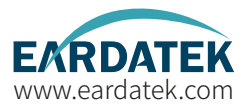

FQ&A

If ACU did not show OPENAMIP icon, what should we do?

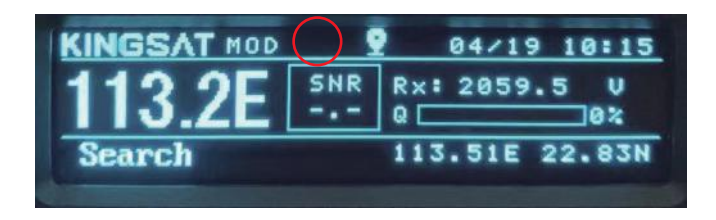

Now ACU can NOT communicate with MODEM correctly .

1)Check ACU connect to Modem or not.

2)Check ACU IP and PORT setting. Go to SETTING Page, also check MODEM configuration file

(opt. file), check carefully ACU IP and Modem IP.

| ACU OPENAMIP IP: 192.168.3.2 | Acon Setting for or ERAMIN |
|------------------------------|----------------------------|
| ACU OPENAMIP FORT: 4006      | IP 192 168 3 2             |
| MAC: a2. ±6. 4b. 08. ±4. 98  |                            |
| ACU IP: 192.168.3.26         | DODT 4000                  |
| SubMask: 255.255.255.0       | PORT 4006                  |
| Gateway: 192.168.3.1         |                            |

#### **Appendix 5** Block Diagram Inside Radome

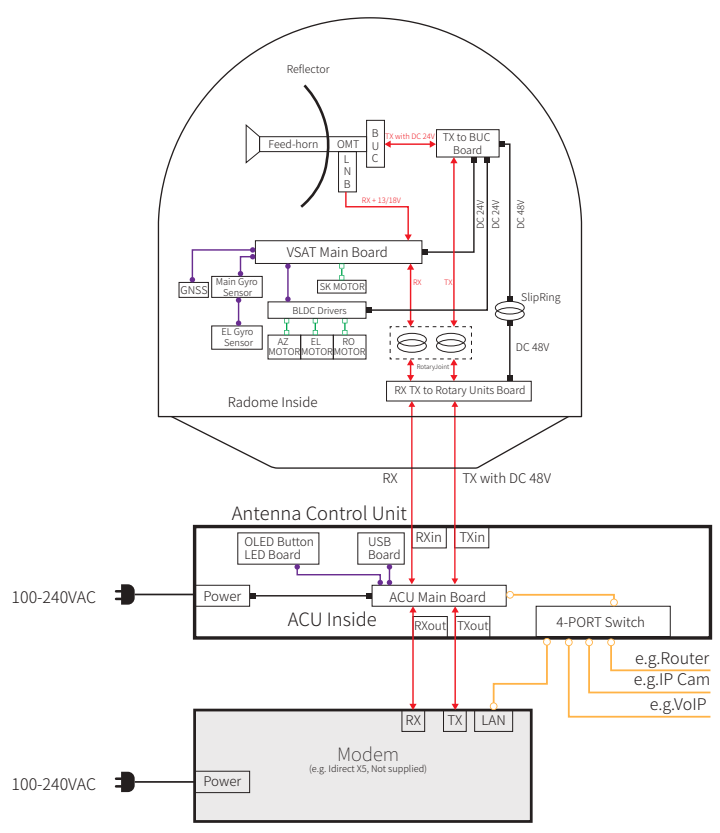

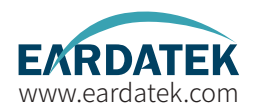

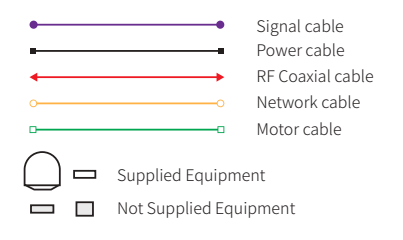

#### **Appendix 6** Radome Dimension

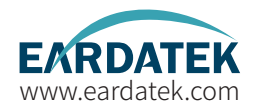

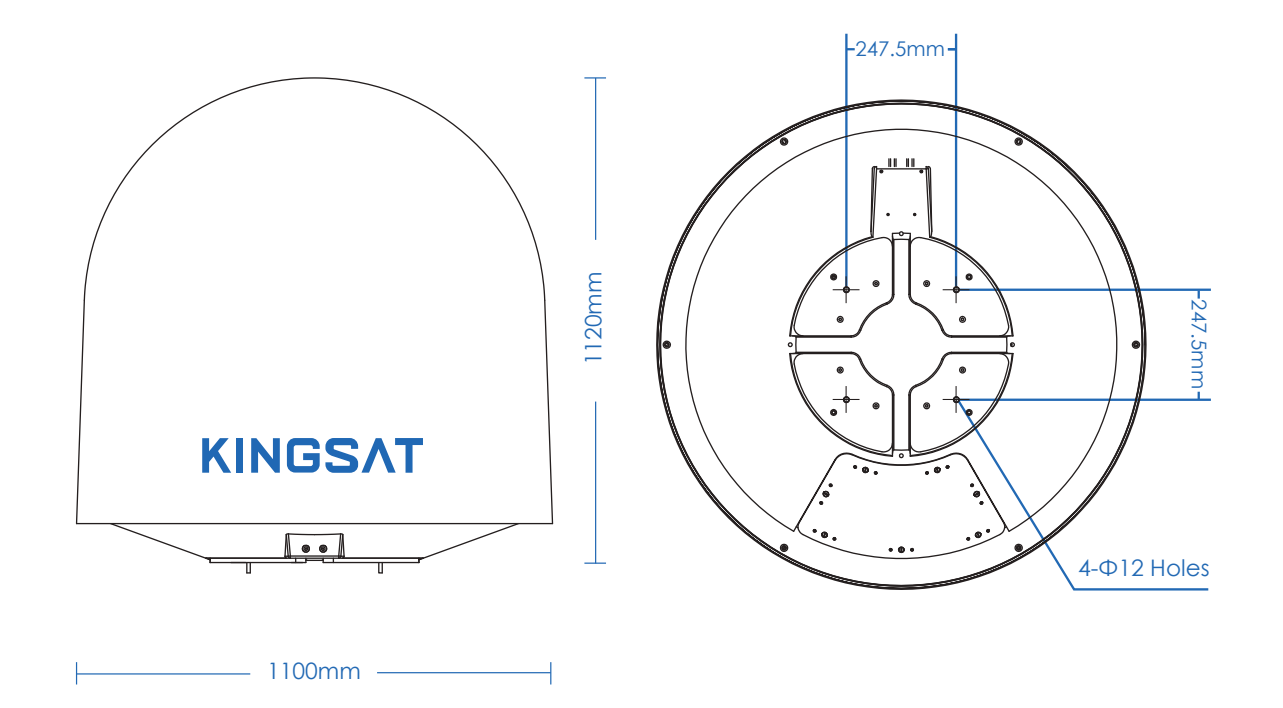

# Appendix 7 Specification-P8/P8E/P8+E

| Mechanical Specifica  | tion                                          |
|-----------------------|-----------------------------------------------|
| Dish Diameter:        | 85 cm(33.5")                                  |
| Weight: 68KG          | (150lbs) (including ACU, LNB and 6W BUC)      |
| Radom Size:           | 110 X 112 cm (43.3" X 44.1")                  |
| Radom Material:       | P8/P8E:ASA / P8+E:Honeycomb FRP               |
| Antenna Stabilizatio  | n                                             |
| Operating Platform:   | 3-Axis + Auto Skew                            |
| Azimuth Range:        | P8/P8E:690° / P8+E:Unlimited                  |
| Elevation Range:      | -15° to 120°                                  |
| Cross Level Range:    | ± 35°                                         |
| Skew Range:           | 0° to 240°                                    |
| Position Acquisition: | P8:Free Gyro P8E/P8+E:Builtin Gyro            |
| Ship Motion Support:  | Roll: ± 20° @8~12 sec                         |
|                       | Pitch: ± 10° @6~12 sec                        |
|                       | Yaw: ± 8° @15~20 sec                          |
| Tracking Accuracy:    | Automatic tracking level $\leq$ 1.0dB (R.M.S) |
| Working Environmer    | nt                                            |
| Operating Temperatur  | e: -25° ~ 55°C                                |
| Storage Temperature:  | -30° ~ 85°C                                   |
| Humidity:             | Up to 100% @ 40°C                             |
| Wind Speed:           | 60m/sec max from any direction                |
| Water Proof:          | IP56                                          |

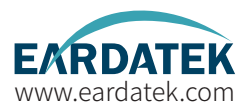

| Operating Specification |                                     |
|-------------------------|-------------------------------------|
| Rx Frequency:           | 10.70 ~ 12.75 GHz                   |
| Rx Gain:                | 39.5dBi@12.5GHz                     |
| Tx Frequency:           | 13.75 ~ 14.5 GHz                    |
| Tx Gain:                | 40.3dBi@14.25 GHz                   |
| G/T:                    | 16.5dB/K (Clear Sky, 30° Elevation) |
| POL:                    | Cross-pol only                      |
| Cross Pol Isolation:    | ≥30 dB                              |
| LNB:                    | Universal, PLL LNB                  |
| BUC:                    | 8W (4W/6W/16W/20W option)           |
| Antenna Control Unit    |                                     |
| Dimensions (WxDxH):     | 48.2 X 30 X 4.5 cm                  |
| Weight:                 | 3.55 kg                             |
| Display:                | 256 X 64 OLED                       |
| Modem Interface:        | Ethernet Port/RS-232C               |
| Modem Protocol:         | Open AMIP                           |
| Power requirement:      | 100-230VAC 50-60Hz                  |
| Modem Support:          | IDirect, Gilat, Hughes,             |
|                         | UHP, SatPath, Newtec                |

(Other Modems can be required to match)

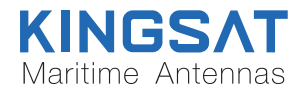